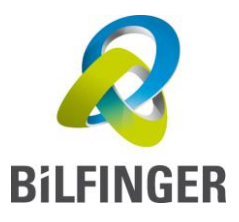

# Handbuch: Prozess elektronische Rechnungsstellung an Bilfinger mit TRADESHIFF\*

| Version              | 2.0                          |                      |
|----------------------|------------------------------|----------------------|
| Datum                | Dienstag, 26. März 2019      |                      |
| Autor                | einvoicing.ssc@bilfinger.com |                      |
| Bearbeiter (letzter) | SBÖ                          | Dienstag, 26.03.2019 |

## Inhaltsverzeichnis

| Einleitung                                                                                                 |    |
|----------------------------------------------------------------------------------------------------|----|
| Informationen zu steuerrechtlichen Regelungen und Datenschutz                                              |    |
| Tradeshift Erste Schritte: Registrierung und Profileinstellungen                                           | 5  |
| Passwort zurücksetzen                                                                                      | 5  |
| Allgemeine Benutzereinstellungen                                                                           | 7  |
| Spracheinstellung                                                                                          | 7  |
| Tradeshift Profileinstellungen                                                                             | 8  |
| Weitere Mailadresse zur Anmeldung auf Tradeshift                                                           | 9  |
| Überblick Tradeshift Plattform – Anwendungen                                                               |    |
| Dokumentenstatus                                                                                           |    |
| Erläuterungen Dokumentenstatus in Tradeshift                                                               |    |
| Kollaboration                                                                                              |    |
| Netzwerk                                                                                                   |    |
| Tradeshift: Möglichkeiten der elektronischen Rechnungsstellung                                             |    |
| Übersicht Schaubild                                                                                        |    |
| Validierungsregeln                                                                                         | 19 |
| Methoden der elektronischen Rechnungssendung                                                               |    |
| manuelle Eingabe                                                                                           |    |
| Document Uploader/CloudScan                                                                                |    |
| per E-Mail an Tradeshift CloudScan Mailadresse mit anschließender Validierung                              |    |
| "PO flip – purchase order flip" – Umwandlung einer erhaltenen elektronischen Bestellkopie in eine Rechnung |    |
| Dokumentenanhänge hinzufügen                                                                               |    |
| Besonderheiten zur Rechnungsstellung                                                                       |    |
| Positionsebene ("Grund für Steuerbefreiung")                                                               |    |
| Positionsebene "Optionales Feld": Gebühren pro Position, nicht auf ganze Rechnung bezogen                  |    |
| Positionsübergreifende Zusatzgebühren (z.B. Frachtkosten)                                                  |    |
| Rechnungskorrekturen und Vorlagen                                                                          |    |
| Wie gehe ich mit Fehlermeldungen um?                                                                       |    |

## **Einleitung**

Sehr geehrte Damen und Herren,

auf den folgenden Seiten erhalten Sie wichtige Hinweise und diverse Hilfsanleitungen zur elektronischen Rechnungssendung an Bilfinger.

Für die Übermittlung und Prüfung Ihrer elektronischen Rechnungen haben wir die Firma <u>Tradeshift</u> als unseren Dienstleistungspartner ausgewählt. Die von Tradeshift zur Verfügung gestellte Web-Plattform unterstützt sowohl manuelle als auch automatisierte Lösungen zur elektronischen Rechnungsstellung.

## Die elektronische Rechnungsumstellung über Tradeshift wird phasenweise für alle unsere Bilfinger Einheiten ausgerollt.

Stand 03/2019 aktiv auf der Tradeshift Plattform sind die Gesellschaften:

- Bilfinger Maintenance GmbH
- Bilfinger OKI Isoliertechnik GmbH
- Bilfinger arnholdt GmbH
- Bilfinger Industrial Services Schweiz AG

Sie brauchen keine sonstigen EDV technischen Softwares um Tradeshift zu nutzen, da dies eine Internet Webplattform ist und mit jedem beliebigen Internet Browser genutzt werden kann: <u>https://go.tradeshift.com/login</u>

Ihre Vorteile kurz im Überblick:

- Keine Kosten für die Plattform Nutzung
- Kostenersparnis da keine Papierbelege (Ausdruck, Porto für Versand etc.)
- Effizientere Durchlaufzeiten und schnellere Verarbeitung bei Bilfinger, da verminderter manueller Aufwand und Zeitverzögerungen beim Rechnungseingang
- Status der versandten Belege kann jederzeit nachverfolgt werden d.h. Sie sehen ob Rechnungen bei Bilfinger angekommen, akzeptiert oder abgelehnt sind
- direkte Kommunikation bei Rückfragen und Klärung über die Plattform mit Rechnungsbezug
- technische Vorvalidierung der Belege nach steuerrechtlichen/formellen Vorgaben d.h. höhere Akzeptanzquote Ihrer Belege bei Bilfinger
- diverse Möglichkeiten der elektronischen Rechnungszustellung

Weitere hilfreiche Informationen erhalten Sie auf der Bilfinger Support Seite auf Tradeshift und auf der Wissensdatenbank:

- <u>https://bilfinger.support.tradeshift.com/?locale=de</u>
- https://bilfinger.support.tradeshift.com/knowledgebase?locale=de

Ihre Ansprechpartner:

| Bei Fragen zur Umstellung   | einvoicing.ssc@bilfinger.com                       |
|-----------------------------|----------------------------------------------------|
| und Rückfragen zum Handbuch |                                                    |
| Bei technischen Fragen      | support@tradeshift.com                             |
| Bei sonstigen Fragen        | Ihre zuständigen Ansprechpartner/-innen im Einkauf |

Gemäß §14 Umsatzsteuergesetz (UStG) und Artikel 5 - Steuervereinfachungsgesetz 2011 (StVereinfG 2011) in Deutschland sind elektronische Rechnungen den Papierrechnungen gleichgestellt.

Das technische Format einer elektronischen Rechnung ist nicht erheblich. Die rechtlichen Anforderungen an eine elektronische Rechnung, beispielsweise die Unveränderbarkeit, werden durch Tradeshift erfüllt. Zudem wird die Bereitstellung aller weiteren Pflichtangaben nach lokalem Steuerrecht gewährleistet. Für mehr Informationen siehe *DOK 2012/0449475* des Bundesministerium für Finanzen: https://www.bundesfinanzministerium.de/Content/DE/Downloads/BMF\_Schreiben/Steuerarten/Umsatzsteuer/Umsatzsteuer-Anwendungserlass/2012-07-02-Vereinfachung-

der-elektronischen-Rechnungsstellung.pdf? blob=publicationFile

Tradeshift erfüllt die Anforderungen verschiedener Kontrollen und Regularien für den elektronischen Datenaustausch:

- EU-U.S. Privacy Shield (U.S. Department of Commerce) hinsichtlich der Erhebung, Verarbeitung und Speicherung von persönlichen Daten im Rahmen des Datenaustauschs zwischen der Europäischen Union und den USA
- Service Organization Control (SOC) Report relevant für Daten Sicherheit, Verfügbarkeit und Vertraulichkeit (SOC2, Type 2; AICPA)
- Kontrollen bei einer Service-Organisation (SOC 1 ISAE 3402, Type 2; AICPA)
- ISO/IEC 27001:2013 Compliance

Weitere Informationen zu den Tradeshift Regularien finden Sie unter:

- Datenschutzbedingung: <u>https://tradeshift.com/privacy-policy/</u>
- Europäische Datenschutzverordnung GDPR / DSGVO: <u>https://tradeshift.com/GDPR</u>
- Nutzungsbedingung: <u>https://tradeshift.com/terms-of-use/</u>
- Servicebedingung: <u>https://tradeshift.com/terms-of-service/</u>

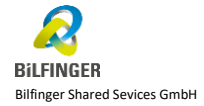

## Tradeshift Erste Schritte: Registrierung und Profileinstellungen

Sie können sich mit dem in Ihrem Mailposteingang eingegangenen Registrierungslink auf Tradeshift anmelden. Mehr hierzu finden Sie auch unter <u>https://bilfinger.support.tradeshift.com/knowledgebase/article/115001092090?locale=de</u>

Falls Sie den Aktivierungslink nicht wiederfinden, wenden Sie sich bitte an <u>einvoicing.ssc@bilfinger.com</u> und fordern einen neuen Registrierungslink an.

## Passwort zurücksetzen

Wenn Sie Ihr Passwort nicht mehr vorliegen haben, können Sie dieses zurücksetzten.

Wählen Sie zuerst "*Haben Sie ihr Passwort vergessen*" wenn Sie im Internet Browser Tradeshift öffnen: <u>https://go.tradeshift.com/de/</u> Danach geben Sie die ursprünglich registrierte Mailadresse ein. Nun klicken Sie auf "*Anleitung senden*".

| Einloggen G Mit Google fortfahren ODER | Haben Sie Ihr Passwort<br>vergessen?<br>E-Mail-Adresse eingeben, um das<br>Kennwort-Reset Link zu erhalten. |                                                            |
|----------------------------------------|----------------------------------------------------------------------------------------------------|------------------------------------------------------------|
| PASSWORT                               | E-MAIL                                                                                                    | > hier bitte Ihre<br>registrierte Mailadresse<br>verwenden |
| Haben Sie Ihr Passwort vergessen?      | ANLEITUNG SENDEN<br>ZURÜCK ZUR ANMELDUNG                                                                    |                                                            |
| Kein Konto? Anmelden                   |                                                                                                    |                                                            |

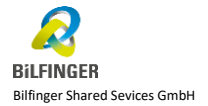

### Sie erhalten nun in Kürze eine E-Mail um Ihr Passwort zurückzusetzen.

Tradeshift-Passwort zurücksetzen

🕦 Wenn Probleme mit der Darstellungsweise dieser Nachricht bestehen, klicken Sie hier, um sie im Webbrowser anzuzeigen.

#### TRADESHIFT

Setzen Sie Ihr Tradeshift Passwort zurück

Wir haben Ihre Anfrage zur Zurücksetzung Ihres Tradeshift Passworts für das Konto, das Klicken Sie auf den unten stehenden Button, um Ihre Anfrage abzuschließen.

zugeordnet ist, erhalten.

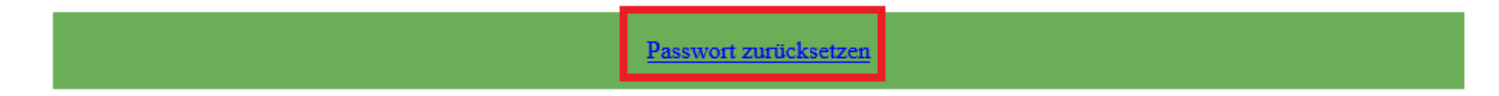

Falls Sie keine Anfrage zur Zurücksetzung Ihres Passworts versandt haben, ignorieren Sie diese Benachrichtigung bitte.

Wählen Sie "Passwort zurücksetzen", Sie werden nun wieder zur Tradeshift Webplattform weitergeleitet.

Dort können Sie dann Ihr neues Passwort vergeben.

Zukünftig werden Sie über "Single-Sign-On" angemeldet, d.h. Sie brauchen nur noch die registrierte Mailadresse anzugeben, das Passwort speichert sich das System.

| Passwort zurücksetzen                                    |                                                                                |
|----------------------------------------------------------|--------------------------------------------------------------------------------|
| Bitte wählen Sie ein Passwort für Tradedeshift PASSWORT* | > geben Sie ihr neues Passwort ein,<br>beachten Sie das es 10stellig sein muss |
| Show password in plain text PASSWORT ZURÜCKSETZEN        |                                                                                |

## Allgemeine Benutzereinstellungen

Nachdem Sie sich über die Aktivierungsmail auf der Tradeshift Plattform registriert haben, können Sie im ersten Schritt diverse Einstellungen und Anpassungen vornehmen.

## **Spracheinstellung**

Die Standardsprache ist Englisch. Sie können unter Einstellungen 🔯 die Sprache anpassen.

| Posteingang                                                                                       | Benutzereinstellungen                                    | Benutzereinstellungen |
|---------------------------------------------------------------------------------------------------|----------------------------------------------------------|-----------------------|
| III Anwendungen                                                                                   | Grundlegende Profildaten                                 | Benachtichtigungen    |
| CITY VERWEINER ET ALAVACEMENDADEN<br>DOLUMMETER<br>DOLUMMETER<br>Insgrie Conser<br>Insgrie Conser | E Mail Adresse E Mail Adresse A<br>Vernanse<br>Nachmanne |                       |
| App Store Document Manager Peope                                                                  | Sprache Zekzone<br>Deutsch • GMT                         | -                     |
| API Access To Own Account<br>Trasent                                                              | Passwort ändern                                          |                       |
| APiExplorer Page<br>Tradent                                                                       |                                                          |                       |
| App Manager<br>Transit                                                                            |                                                          |                       |
| 🕘 🔷 ဖ                                                                                             |                                                          |                       |

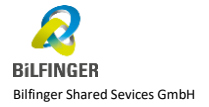

### Tradeshift Profileinstellungen

Im ersten Schritt ist es wichtig, dass Sie in Ihrem Firmenprofil ihre <u>USt-ID Nummer</u>, falls nicht vorhanden alternativ Ihre Steuernummer, hinterlegen. Hintergrund hierfür ist, dass dies für die Zuordnung zu Ihrem Stammdatensatz in unserem System und automatisierte Zuordnung Ihrer Rechnungen nötig ist.

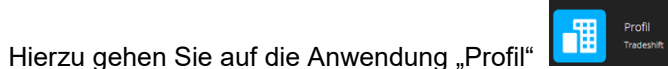

und wählen dann "Bearbeiten":

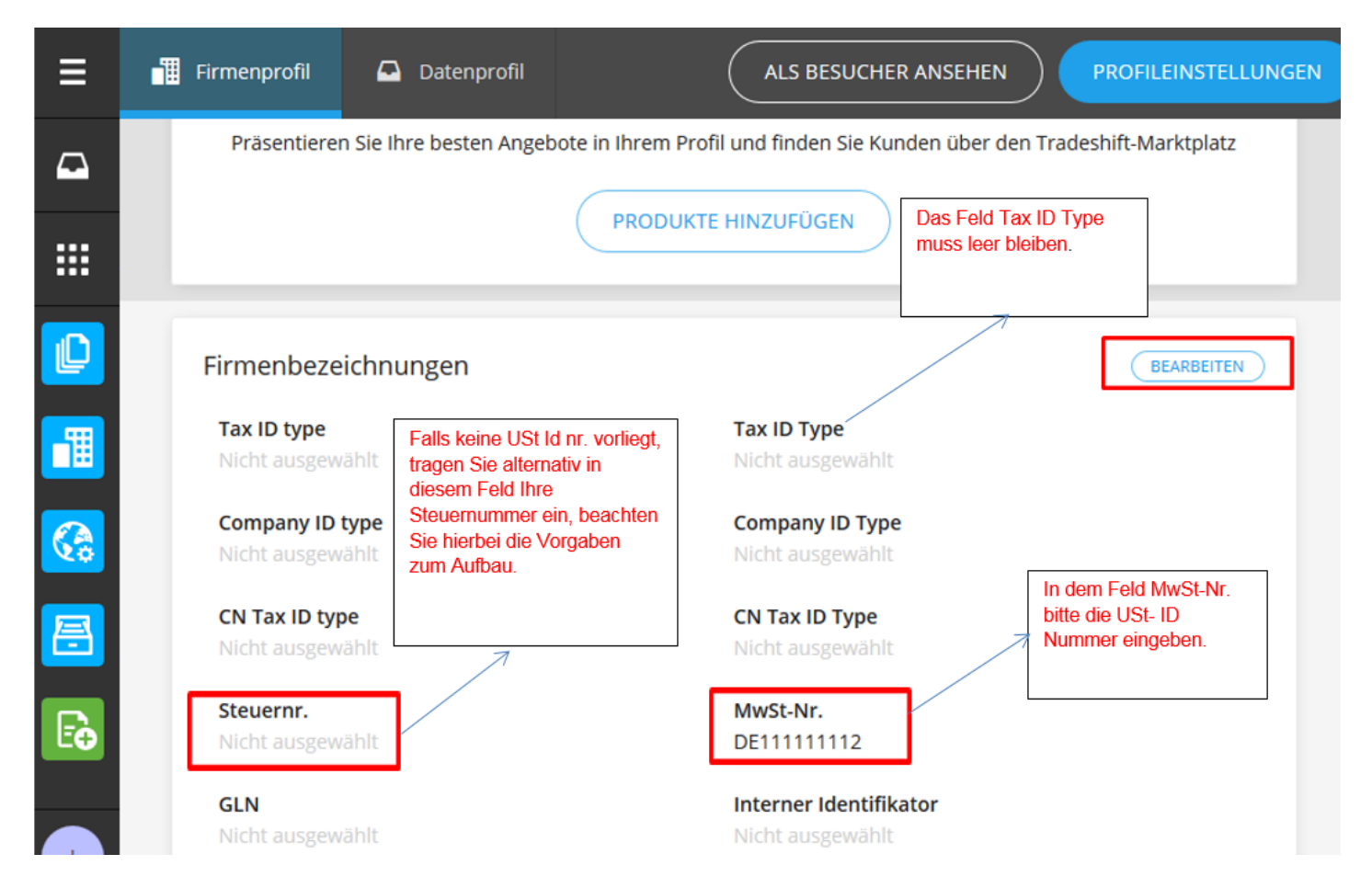

## Weitere Mailadresse zur Anmeldung auf Tradeshift

Sie können zusätzliche Benutzer hinterlegen, so dass neben der ursprünglich registrierten Mailadresse, weitere Mailadressen zur Anmeldung auf Tradeshift genutzt werden können. Die weiteren Mailadressen/Benutzer, die Sie hinterlegen, erhalten dann einen Tradeshift Aktivierungslink per E-Mail.

|                                    |      | Team verwalten      | ×          |
|------------------------------------|------|---------------------|------------|
| Firmenprofil 🚨 Datenprofil         |      | SUCHE               | _          |
| ·                                  |      |                     |            |
| :                                  | Team | BENUTZER HINZUFÜGEN |            |
|                                    |      | SCHLIESSEN          | $\bigcirc$ |
| Benutzer hinzufügen 🛛 🗙            |      |                     |            |
| E-MAIL *<br>max.musterman@test.de  |      |                     |            |
| VORNAME                            |      |                     |            |
| Max                                |      |                     |            |
| FAMILIENNAME<br>Mustermann         |      |                     |            |
| TITEL                              |      |                     |            |
|                                    |      |                     |            |
| ROLLE                              |      |                     |            |
| Admin →≡                           |      |                     |            |
| IM UNTERNEHMENSPROFIL ANZEIGEN?    |      |                     |            |
| Ja, im Unternehmensprofil anzeigen |      |                     |            |
| BENUTZER HINZUFÜGEN                |      |                     |            |
| ABBRECHEN                          |      |                     |            |

## Überblick Tradeshift Plattform – Anwendungen

Die Tradeshift Plattform bietet eine Vielzahl sogenannter *Anwendungen* an, die Sie für diverse Zwecke verwenden können. Unten finden Sie kurz im Überblick die meist genutzten und für Sie relevantesten.

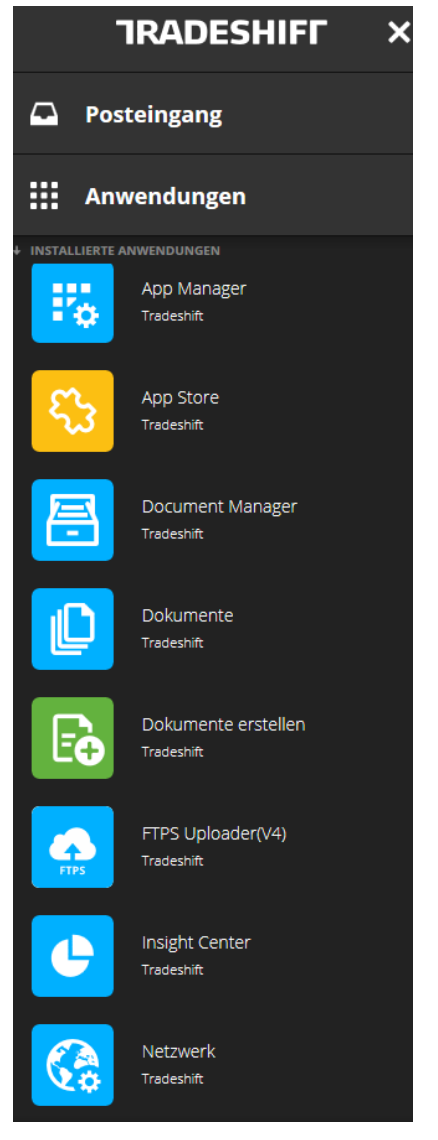

## **Dokumentenstatus**

Die Tradeshift Funktion "Dokumente" oder "Document Manager" erlaubt es Ihnen jederzeit einen Überblick über Ihre an Bilfinger zugesandten Dokumente zu haben. Sie finden hierüber eine Übersicht aller erstellten und gesandten/erhaltenen elektronischen Dokumente.

Anhand diverser Filter ist es Ihnen möglich, die Belege zu sortieren und die Übersicht anzupassen, z.B. sodass Sie nur die von Ihnen erstellten Rechnungen/Rechnungskorrekturen über "Dokumententyp" sehen oder die von Bilfinger erhaltenen Bestellkopien, siehe auch Online-Hilfe: https://bilfinger.support.tradeshift.com/knowledgebase/article/206370284?locale=de.

| Dokumente  |
|------------|
|            |
| Tradeshift |
|            |

Anwendung "Dokumente":

| ≡ |                        | Gefilterte Dokumente                                                       | ÄNDERUNG           | ł | Filter | e                               |
|---|------------------------|----------------------------------------------------------------------------|--------------------|---|--------|---------------------------------|
|   | <b>¹↓</b><br>RG        | Bilfinger<br>AKZEPTIERT • VERKAUF • RECHNUNG #TEST_02181242 • AUSSTELLUNG  | 25.585,00<br>EUR   |   | AI     | S STANDARDEII TER SPEICHERN     |
|   | ⁺ <mark>⊘</mark><br>RG | Bilfinger<br>ABGELEHNT • VERKAUF • RECHNUNG #TEST_02181240 • AUSSTELLUNG   | 25.585,00<br>. EUR |   | WÄH    | ILEN SIE EINEN STANDARDFILTER A |
|   | <sup>4</sup> O<br>BEST | Bilfinger<br>ERHALTEN • VERKAUF • BESTELLUNG #5800873484 • AUSSTELLUNGSDA. | 21.500,00<br>EUR   |   |        | AKTUELLE FILTER LÖSCHEN         |
| T | ⁺⊖<br>RG               | Bilfinger<br>ZUSTELLUNG FEHLGESCHLAGEN • VERKAUF • RECHNUNG #TEST_02181    | 25.585,00<br>EUR   |   |        |                                 |

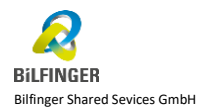

Seite 11 von 39

| × |
|---|
|   |
|   |
| - |
|   |
|   |

| Dokumenttyp            | ×        |
|------------------------|----------|
| Rechnungskorrektur     | <b>©</b> |
| Rechnung               | <b>©</b> |
| Bestellung             | 0        |
| Angebot                | 0        |
| Überweisungsanzeige    | 0        |
| Bestelländerung        | 0        |
| Versandvorabmitteilung | 0        |
| Auftragsbestätigung    | 0        |
| Bestellanforderung     | 0        |
| Wareneingang           | 0        |
| ALLE KEINE             |          |
| FILTER ANWENDEN        |          |

## oder Anwendung "Document Manager":

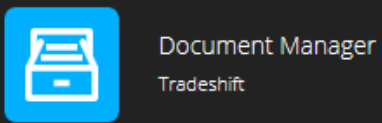

AUSGESTELLT 01.05.18

Rechnung 4543534

ERSTELLT 22.05.18

Q

TYP

INV

PO

1

INV

| umente                               |          |                              |                              |                                 |                        |                    |
|--------------------------------------|----------|------------------------------|------------------------------|---------------------------------|------------------------|--------------------|
|                                      |          |                              |                              | Tinsights anzeigen TIEREN: LETZ |                        | FÜGEN              |
| DOKUMENT-ID                          | STATUS   | LIEFERUNG SENDEN             | EMPFÄNGER                    | STATUSMELDUNG                   | AKTION                 | BETRAC             |
| Rechnung 663465<br>GEÄNDERT 20.06.18 | ENTWURF  | PO testsupplier 1            | Bilfinger OKI Isoliertechnik | .2.(                            | Transaktionen anzeigen | <b>4.76</b><br>EUR |
| Bestellung 5800873190                | ERHALTEN | Bilfinger OKI Isoliertechnik | PO testsupplier 1            | 7.2                             | Transaktionen anzeigen | 24.99              |

Bilfinger OKI Isoliertechnik ...

PO testsupplier 1

FEHLGESCHLAGEN

Transaktionen anzeigen 1.19

BETRAG

EUR

EUR

### Erläuterungen Dokumentenstatus in Tradeshift

### • Gesendet

Beleg wurde an Bilfinger elektronisch übermittelt.

- 10 Bilfinger Maintenance GmbH
- RG GESENDET VERKAUF RECHNUNG #2018\_0026 AUSSTELLUNGSDATUM: 10.01.18

## • Akzeptiert

Beleg wurde von Bilfinger technisch verarbeitet und wird verbucht.

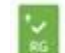

Bilfinger Maintenance GmbH AKZEPTERT • VERKAUF • RECHNUNG #TESTINGABIT • AUSSTELLUNGSDATUM: 07.05.18

## • Zustellung fehlgeschlagen

Beleg ist nicht zugesandt worden. Hier ist die Fehlermeldung zu beachten.

 Billfinger OKI isoliertechnik GmbH

 Big zustellung PEHLgeschlagen - verkauf - Rechnung #KN0554 - AUSSTellungsbatum: 22.0518

### • Erhalten

Beleg ist zugestellt aber noch nicht bei Bilfinger verarbeitet/verbucht.

Bilfinger OKI Isoliertechnik GmbH (Investme - VERKAUF - BESTELLUNG #SE00866901 - AUSSTELLUNGSDATUM: 08.01.18

## • Abgelehnt

Beleg wurde von Bilfinger abgelehnt. Hier die Kommentare von Bilfinger beachten.

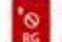

Bilfinger OKI Isoliertechnik GmbH ABGELEHNT • VERKAUF • RECHNUNG #TEST\_02181240 • AUSSTELLUNGSDATUM: 12.03.18

• In Klärung

Rückfragen zum Beleg liegen vor. Hier die Kommentare von Bilfinger beachten.

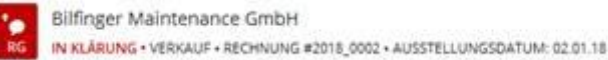

## • Entwurf

Beleg ist noch nicht versandt, befindet sich im Entwurfsmodus und kann noch überarbeitet werden.

- \* Bilfinger Maintenance GmbH
- RG ENTWURF VERKAUF RECHNUNG # AUSSTELLUNGSDATUM: 22.05.18

## Kollaboration

Bei Belegen, welche von Bilfinger abgelehnt wurden oder zu denen es Rückfragen gibt, wird die Gesprächsfunktion genutzt. Sie können den Gesprächsverlauf nachverfolgen, indem Sie in der Rechnung auf "Empfänger des Dokumentes kontaktieren" gehen. Zusätzlich erhalten Sie eine Mailbenachrichtigung, wenn Rechnungen von Bilfinger kommentiert werden. Über den Posteingangskorb auf Tradeshift (oben links in der Navigationsleiste) können Sie alle Konversationen im Überblick behalten. Mit der Schaltfläche "Neue Nachricht" haben Sie die Möglichkeit zu antworten.

|            | CN                                 |                                                                     | Ihre Rechnung akzeptie          | SIMDH hat IIII V<br>ert ANDERE AKTIONEN              |
|------------|------------------------------------|---------------------------------------------------------------------|---------------------------------|------------------------------------------------------|
| $\square$  | GESAMTKOSTEN                       | ~EUR 41.6                                                           | Untranslated ***                | Monate ner ***                                       |
|            | EMPFÄNGER Bilfin                   | ger Maintenance                                                     | Kaufauftrag 58008080            | 36 ähnlich · Rechnung 2018_0002 ähr                  |
|            | AUSSTELLUNGSDATUM                  | 02 Jan 2018                                                         | Rechnung                        |                                                      |
|            | Rechnungskorrektur #2018_0         | 003 versandt an Bilfinger<br>Maintenance GmbH<br>vor 7 Monaten      |                                 |                                                      |
|            | Rechnu<br>+                        | ungskorrektur erstellt<br>von it.ssc@bilfinger.com<br>vor 7 Monaten | An                              | Von                                                  |
| Ē <b>⊕</b> | Rechnungskorrektur #2              | 2018_0004                                                           | Bilfinger                       | PO testsupplier                                      |
|            | GESAMTKOSTEN                       | ~EUR 41.6                                                           |                                 |                                                      |
|            | EMPFÄNGER Bilfin                   | ger Maintenance                                                     |                                 |                                                      |
|            | AUSSTELLUNGSDATUM                  | 02 Jan 2018                                                         |                                 |                                                      |
|            | Rechnungskorrektur #2018_0         | 004 versandt an Bilfinger<br>Maintenance GmbH<br>vor 7 Monaten      | Zeilen-I<br>D Artikelor Beschre | ihung                                                |
|            | Bilfinger Maintenance GmbH hat die | e Rechnung #2018_0002<br>abgelehnt<br>vor 7 Monsten                 | 00010 Anschw<br>45mm            | velßnippel für Manom. G1/2<br>ST                     |
|            |                                    | vor 7 mondten                                                       | Zeilennur                       | mmer der Bestellung: 00010                           |
|            | Bilfinger Maintena                 | ince G                                                              | 00020 Flansch<br>Zeilennu       | I EN 1092 – 1 Typ11 B1<br>mmer der Bestellung: 00020 |

## <u>Netzwerk</u>

Im Tradeshift Netzwerk haben Sie einen Überblick der mit Ihnen verbundenen Unternehmen, mitunter können Sie hier auch nach weiteren Bilfinger Einheiten suchen mit denen Sie angebunden werden wollen.

Über "Mein Netzwerk" sehen Sie die Anbindungen welche schon bestehen und in "Tradeshift Netzwerk" können Sie im Suchfeld nach weiteren Unternehmen suchen, welche Tradeshift nutzen und bei Bedarf Verbindungsanfragen erstellen.

| Netz      | Netzwerk         |                                                 |                      |                                   |              |           |  |
|-----------|------------------|-------------------------------------------------|----------------------|-----------------------------------|--------------|-----------|--|
| MEIN NET  | ZWERK GR         | UPPEN TRADESHIFT NETZWERK                       |                      |                                   |              |           |  |
| ٩         | bilfinger ok     | i ×                                             |                      |                                   |              |           |  |
| 1 U       | nternehm         | en entsprachen den Suchbegriff "bilfinger oki". |                      |                                   |              |           |  |
|           | NAM              | IE                                              |                      | STATUS                            |              |           |  |
| BilFI     | Bilf<br>NGER Ger | inger OKI Isoliertechnik GmbH<br>many           |                      | Nicht angeschlossen ${\mathbb O}$ | ERNEUT VERBI | ENTFERNEN |  |
|           |                  |                                                 |                      |                                   |              |           |  |
| MEIN NET2 | WERK GRU         | JPPEN TRADESHIFT NETZWERK                       |                      |                                   |              |           |  |
| ٩         | Search           | + Filter hinzufügen                             |                      |                                   |              |           |  |
| VER       | BINDUNGE         | N (3)                                           |                      |                                   |              |           |  |
|           |                  | NAME                                            | BUCHHALTUNGSSYTEM-ID | BEZIEHUNG                         |              |           |  |
|           | Bilfinger        | Bilfinger Maintenance GmbH<br>Germany           |                      | Verbindung                        |              |           |  |
|           |                  | Bilfinger maintenance (Test)<br>Germany         |                      | E-Mail-Kontakt                    |              |           |  |

## Tradeshift: Möglichkeiten der elektronischen Rechnungsstellung

## Übersicht Schaubild

Tradeshift bietet diverse Möglichkeiten zur elektronischen Rechnungszustellung an. Abhängig von den Rechnungsmengen, die Sie an Bilfinger senden, können diverse Methoden verwendet werden.

Als Übersicht finden Sie unten aufgelistet und im Schaubild dargestellt, diverse Möglichkeiten zum elektronischen Rechnungsversand über Tradeshift.

- a) manuelle Eingabe der Rechnungsdaten in der Tradeshift Web-Oberfläche (hierzu finden Sie auf Seite 24 eine detaillierte Anleitung)
- b) Document Uploader/CloudScan: Rechnungsdatei (als pdf, csv oder anderes Format) auf Tradeshift Plattform hochladen oder per Mail an eine durch Sie zu ermittelnde CloudScan Mailadresse und Validierung der elektronisch umgewandelten Datei (*hierzu finden Sie auf Seite 26 eine detaillierte Anleitung*)
- c) "PO flip" Umwandlung einer erhaltenen elektronischen Bestellkopie in eine Rechnung (hierzu finden Sie auf Seite 31 eine detaillierte Anleitung)

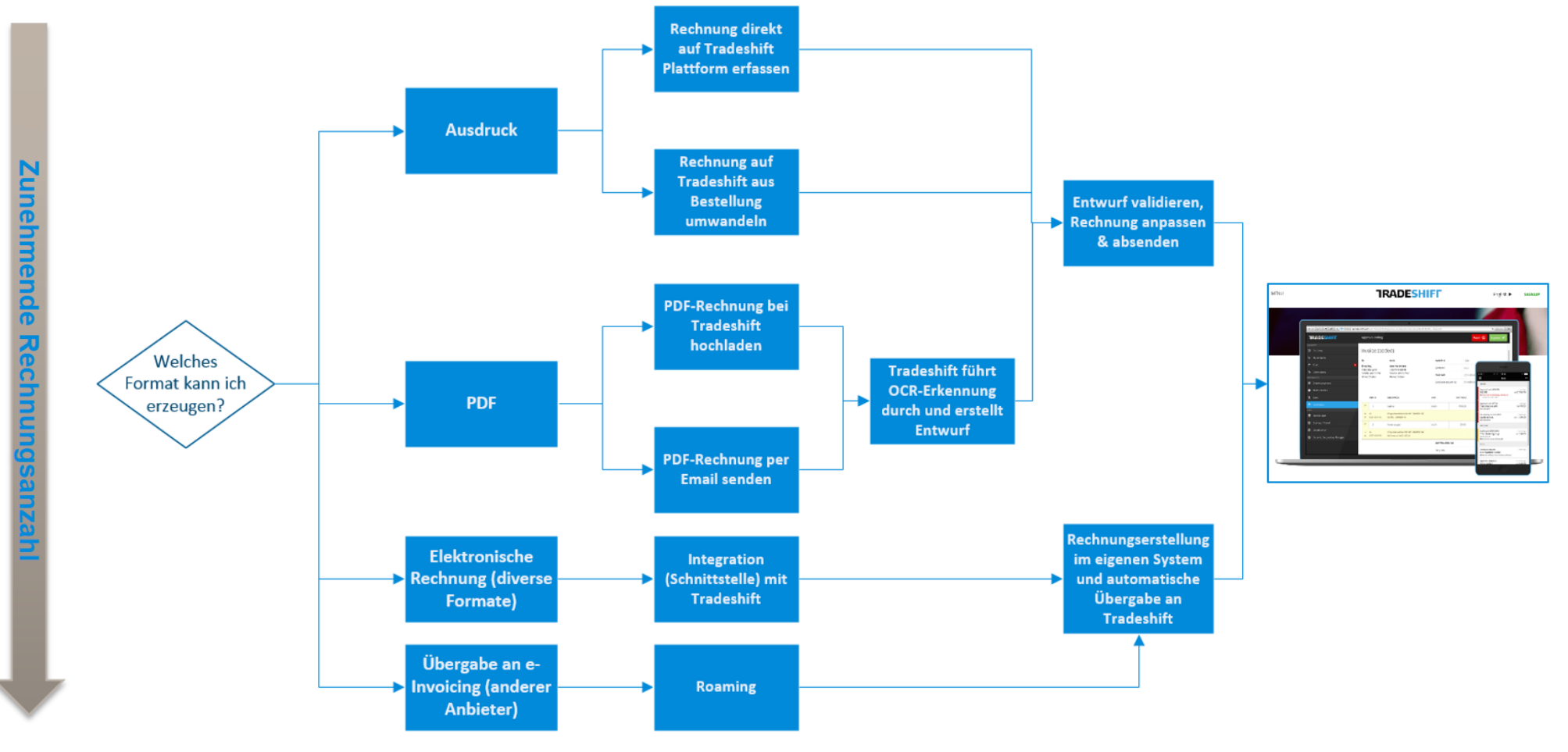

d) EDI Anbindung – technische Schnittstelle: Diese Option ist aufgrund des höheren Implementierungsaufwandes lediglich für Lieferanten mit mehr als 20 Rechnungen im Monat gedacht. Hier findet eine separate Kontaktanfrage durch Bilfinger statt. Unten finden Sie die Prozessbeschreibung.

## Prozessbeschreibung für Tradeshift Integrationsprojekte

#### Einleitung

Integrationsprojekte bei Tradeshift sind in Phasen eingeteilt. Dieses Dokument beschreibt die einzelnen Phasen eines Integrationsprojektes inklusive Ihrer Aufgaben als Lieferant und den von Ihnen benötigten Informationen.

#### **Die Lead und Staging Phase**

1. In einem ersten Meeting mit Ihnen werden wir die einzelnen Schritte zu einer Integration gemeinsam besprechen. Des Weiteren werden wir die im Projekt beteiligten Rollen und Personen benennen.

Aufgaben Lieferant:

- Online Formular bitte vollständig ausfüllen
- Datei-Format Rechnung und Gutschrift Tradeshift bietet 28 Formate an (http://integrate.tradeshift.com/#transfer). Wir werden uns in dieser Phase auf ein Format einigen, das dann später aus Ihrem System generiert wird.
- Datentransfer-Protokoll wir wählen gemeinsam mit Ihnen das passende Datentransfer-Protokoll zur Übertragung von Dokumenten (Rechnung/Gutschrift/Bestellung/andere) aus Tradeshift empfiehlt API, SFTP oder FTPS) Details zur Vorbereitung finden Sie hier: http://integrate.tradeshift.com/#transfer
- Business Firewall Rules Wir erklären Ihnen die Anforderungen Ihres Kunden bezüglich Inhalten, Pflichtfeldern, Nummernkreisen etc. So kann es z.B. Pflicht sein eine gültige Bestellnummer anzugeben.
- 2. Nachdem das Online Formular ausgefüllt ist werden die folgenden Punkte geprüft:
  - Haben Sie mehr als eine Niederlassung (wir benötigen Niederlassungsnamen, Postanschriften und MwSt. Nummern)
  - Rechnungsformat
  - Kommunikationsprotokoll
- Bitte stellen Sie uns bestehende/historische Rechnungen als Export aus Ihrem EDI/ERP System als Musterrechnungen zur Verfügung. Das Dokumenten-Format und die Validierungen des Kunden werden überprüft.
- a) Falls das Format korrekt ist, kann in die technischen Integrationsphase (Building) gewechselt werden.
- b) Falls wir das Format Ihrer Musterrechnung nicht unterstützen, beraten wir Sie bei der Auswahl eines anderen Formats.
- Der Lieferant wird gebeten sich ein Produktionskonto auf der Tradeshift Plattform zu erstellen (<u>https://go.tradeshift.com</u>). Bei der Erstellung muss der Lieferant den Tradeshift Geschäftsbedingungen zustimmen.

#### **Building Phase**

5. In der Building Phase überprüfen wir Ihre Beispielrechnungen auf Übereinstimmung zum vereinbarten Format. Wir unterstützen Sie bei der Anpassung ihrer Export- Dateien auf eines unserer 28 Zielformate.

#### Testing Phase

 Rechnungen und Gutschriften werden getestet auf der Testumgebung (<u>https://sandbox.tradeshift.com</u>). Ihr Kunde wird gebeten die Rechnungen zu pr
üfen und freizugeben.

a) Falls positiv, geht der Lieferant LIVE auf der produktiven Umgebung.b) Falls negativ, geht es wieder zurück in der Building Phase um Korrekturen durchzuführen.

Bevor Sie Live gehen, richten wir für Sie **automatische Berichte** ein, aus denen Sie ersehen können welche Dokumente erfolgreich übertragen wurden und welche Fehler in der Übertragung haben. Fehler können bspw. technische Übertragungsstörungen oder fehlende Inhalte in Ihrer Rechnung sein (siehe Business Firewall Rules oben).

#### Ready to Transact und Live

7. Ihre Integration geht nun Live und wir betreuen Sie die ersten 3 Tage mit Ihren ersten Dokumenten.

a) Treten während dieser 3 Tage keine Probleme auf ist die Integration abgeschlossen.b) Sollten während dieser Zeit Probleme auftreten werden wir diese mit Ihnen lösen und die fehlerhaften Dokumente ggf. erneut übermitteln..

#### Roll Out Phase

8. Die nächsten Kunden-Niederlassungen und/ oder Lieferanten-Niederlassungen werden in der von Ihrem Kunden gewünschten Reihenfolge integriert. Für die Roll-Out's werden nur noch die Punkte 6 und 7 wiederholt.

## Validierungsregeln

Die Übersicht zu den zu hinterlegenden Pflichtfeldern für die Rechnungsstellung (Validierungsregeln), finden Sie auf unserer Tradeshift Support Seite <a href="https://bilfinger.support.tradeshift.com/?locale=de">https://bilfinger.support.tradeshift.com/?locale=de</a> ganz unten. Diese Regeln gelten sowohl bei den elektronischen Rechnungen als auch bei den Papierbelegen. Zur einfachen Übersicht unten die Aufstellung.

## • Formelle Regeln

| mit Bilfinger Bestellnummer                                                                                                    | <u>ohne Bilfinger</u><br>Bestellnummer                                                                |
|----------------------------------------------------------------------------------------------------|----------------------------------------------------------------------------------------------------|
| <ol> <li>Bestellnummer →10-stellige Zahl beginnend mit 5xxxxxxxx, ist von der durch Bilfinger zugesandten Bestellung abzulesen (ohne die ersten drei Zeichen, d.h. ab dem Schrägstrich, beginnend mit 53, 54, 55, 56, 57, 58, 59)<br/>Je Rechnung kann nur eine Bestellnummer abgerechnet werden.</li> <li>Bestellpositionsnummer/Purchase Order Line Number →gemäß Bestellung, 5-stellig mit führenden Nullen, z.B. 00010) (siehe Beispiel unten)</li> </ol> | <b>1)</b> Bilfinger Kostenstelle<br>oder<br>Bilfinger Auftragsnummer<br>oder<br>Bilfinger PSP-Element |
| <ul> <li>1a) falls vorhanden zusätzlich die Leistungserfassungsnummer beginnend mit 1xxxxxxxx (10-stellig)</li> <li>Je Rechnung kann nur eine Leistungserfassungsnummer abgerechnet werden.</li> </ul>                                                                                                    | 2) Emailadresse des Bilfinger<br>Ansprechpartners                                                     |

Zusätzlich validieren wir folgende Angaben gegen Ihre bei uns hinterlegten Stammdaten.

- Umsatzsteueridentifikationsnummer oder Steuernummer (ist in Ihrem Tradeshift-Profil zu pflegen siehe Anleitung),
- Bankdaten für die Überweisung (Hier nur eine Bankverbindung zur Zahlung angeben)

<u>Hinweis</u>: Falls es hier zu einer Fehlermeldung kommt, liegt es ggf. daran, dass Ihr Stammsatz bei uns zu aktualisieren ist, daher bitte eine Rückmeldung an: <u>einvoicing.ssc@bilfinger.com</u>

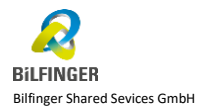

## • <u>Steuerrechtliche Regeln (§ 14 Abs. 4 UStG in DE)</u>

| 1)  | Name und Anschrift des liefernden oder leistenden Unternehmers                                                                                                    |
|-----|----------------------------------------------------------------------------------------------------|
| 2)  | Name und Anschrift des Abnehmers der Lieferung oder Leistung                                                                                                    |
| 3)  | fortlaufende Belegnummer                                                                                                    |
| 4)  | Ausstellungsdatum der Rechnung                                                                                                    |
| 5)  | Datum der Lieferung/Leistung oder Leistungszeitraum                                                                                                    |
| 6)  | Menge und handelsübliche Bezeichnung der gelieferten Gegenstände bzw. Art und Umfang der Leistung                                                                                       |
| 7)  | Nettoentgelt für die Lieferung oder sonstige Leistung                                                                                                    |
| 8)  | anzuwendender Steuersatz bzw. Hinweis auf die Steuerbefreiung                                                                                                    |
| 9)  | Steuerbetrag, der auf das Entgelt entfällt                                                                                                    |
| 10) | Bruttoentgelt für die Lieferung oder sonstige Leistung                                                                                                    |
| 11) | erteilte Steuernummer oder die Umsatzsteuer-Identifikationsnummer                                                                                                    |
|     | schriftlicher Vermerk mit Begründung falls 0% Steuer                                                                                                    |
| 12) | z.B. Verlagerung der Steuerschuldnerschaft bei Bauleistungen auf den Leistungsempfänger: "Als Leistungsempfänger<br>schulden Sie die Umsatzsteuer nach § 13 h Abs. 1 Satz 1 Nr. 4 UStG" |

Unten finden Sie bespielhaft eine **Bilfinger Bestellung** mit Vermerk in Rot, wo Sie die nötigen Angaben finden können.

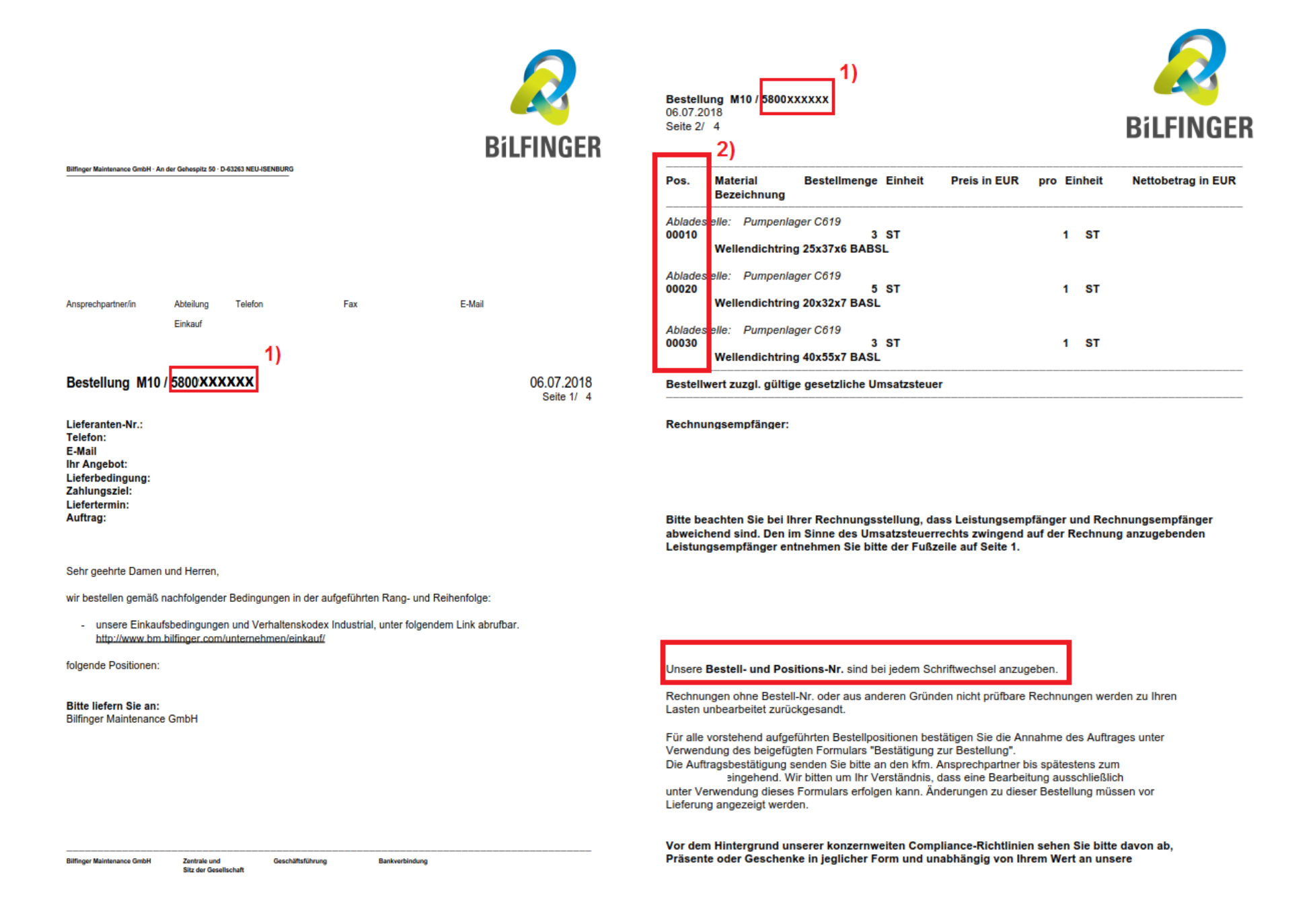

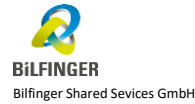

Seite 21 von 39

Zusätzlich bespielhaft ein Bilfinger Leistungserfassungsblatt mit Vermerk in Rot, wo Sie die nötigen Angaben finden können

## BILFINGER

02.3

| 10                   | 90002362       |       | Industrieme                    | chaniker                                      |               |
|----------------------|----------------|-------|--------------------------------|-----------------------------------------------|---------------|
| Zeile<br>Auftrag     | Leistung       | Menge | Bezeichnung<br>Einheit         | Einheitspreis EUR                             | Nettowert EUI |
| ANU-Stur             | nden           |       |                                |                                               |               |
|                      | 11             |       | Leist                          | ung abgenommen: ja                            | r:            |
|                      |                |       | Ihre Refe<br>KW 27             | renz<br>/18                                   |               |
| Zeitraum<br>02.07.2( | 018 - 06.07.20 | 18    | Telefonnu                      | immer Faxnummer                               |               |
|                      |                |       | Unser Sa<br>Nap,<br>Ihre Liefe | chbearbeiter<br>23477<br>rantennummer bei uns |               |
|                      |                |       | 1) Bestelloo                   | 00 <b>XXXX</b> /1 / 24.01.20                  | 018           |
|                      |                |       | 1a) Nummer/                    | Datum<br>XXXXX / 11.07.2018                   | 1             |
|                      |                |       | Leist                          | ungserfassungsbla                             | tt Seite 1    |

Gesamtwert ohne Mwst EUR

Bilfinger Maintenance GmbH An der Gehespiz 50 D-63263 Neuslanthum Zentrale und Geschäftsführung Sitz der Gesellschaft Hermann Holme Meldehere

Bankverbindung Oeutsche Bank Aachen USt. -IdNr. DE 813 047 567

Bankverbindung

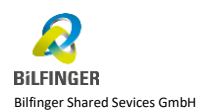

Zwischensumme exkl.

Steuern Gebühr 9) DE MwSt. 19%

10) Summe EUR

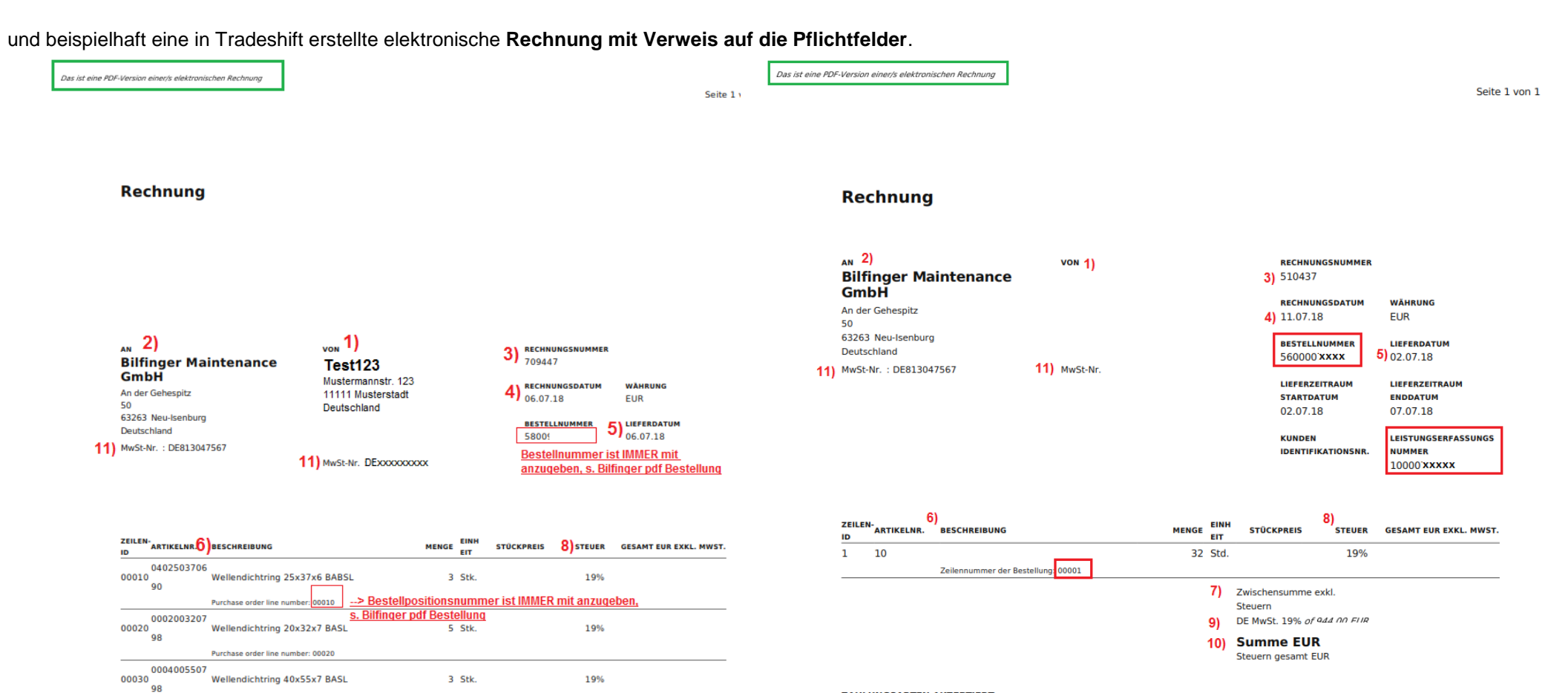

100,00

19,00

119.00

#### ZAHLUNGSARTEN AKZEPTIERT

| BEZAHLUNG PER IBAN IN | DER EU + EFTA |
|-----------------------|---------------|
| BIC / SWIFT           |               |
| IBAN                  |               |
| NOTIZ                 |               |

#### ZAHLUNGSARTEN AKZEPTIERT

Gehühr

BEZAHLUNG PER IBAN IN DER EU + EFTA BIC / SWIFT IBAN DE8: NOTIZ Zahlungskondition: 14Tg. 2%, 30Tg.netto

Purchase order line number: 00030

Porto/Verpackung

Seite 23 von 39

## Methoden der elektronischen Rechnungssendung

Die empfohlene und meistgenutzte Methode ist der "**PO flip** (purchase order flip) – Umwandlung der Bestellung in eine Rechnung s. Beschreibung ab Seite 30. Sie haben einen **Großteil der Daten schon automatisch vorbefüllt** und müssen nicht aufwendig alles manuell bei Ihnen im System eingeben.

## manuelle Eingabe

Die Rechnungsdaten können in der Tradeshift Web-Oberfläche manuell eingegeben werden, siehe hierzu auch Tradeshift Hilfsartikel und detaillierte Anleitung <a href="https://bilfinger.support.tradeshift.com/knowledgebase/article/206369664?locale=de">https://bilfinger.support.tradeshift.com/knowledgebase/article/206369664?locale=de</a>

Sie gehen hierfür auf die Tradeshift Anwendung "Dokumente erstellen" "Rechnungskorrektur" (Gutschrift).

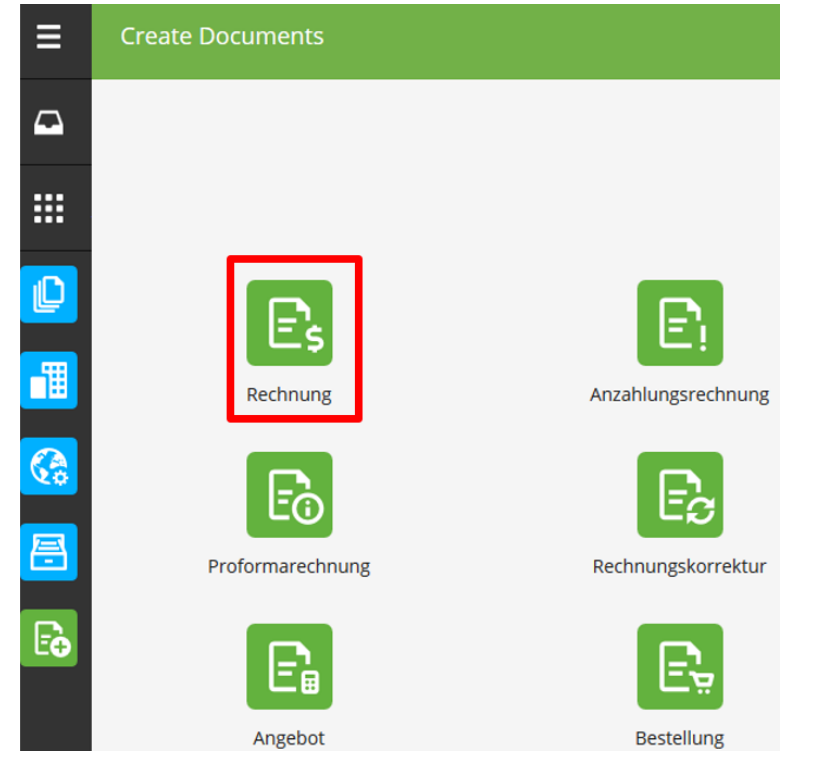

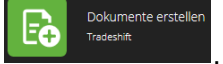

Hier wählen Sie dann entweder "Rechnung" oder

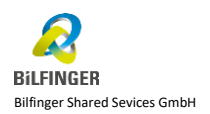

Nun geben Sie alle erforderlichen Pflichtfelder ein. Im Feld "An" können Sie nach der Bilfinger Einheit suchen, Tradeshift ergänzt die anderen Angaben wie Anschrift und USt-ID Nummer automatisch.

Rechnung erstellen Autovervollständigung von Dokument

|                                                                                                    |                                                                                       |                    |                                               | Rechnu                                                                                   | ungsnummer                      | Nachste Z  | ani: 663465                 |
|----------------------------------------------------------------------------------------------------|---------------------------------------------------------------------------------------|--------------------|-----------------------------------------------|------------------------------------------------------------------------------------------|---------------------------------|------------|-----------------------------|
| Nach Firmenn                                                                                                    | ame, E-Mail oder Adresse suchen                                                       | *                  |                                               |                                                                                          |                                 |            |                             |
|                                                                                                    |                                                                                       |                    |                                               | Ausste                                                                                   | llungsdatum                     | Währung    |                             |
|                                                                                                    |                                                                                       |                    |                                               | *                                                                                        |                                 | EUR        | -                           |
|                                                                                                    |                                                                                       |                    |                                               | 09.07                                                                                    | .18 🛅                           |            |                             |
|                                                                                                    |                                                                                       |                    |                                               | Lieferd                                                                                  | atum *                          |            |                             |
|                                                                                                    |                                                                                       |                    |                                               |                                                                                          | <b>*</b>                        |            |                             |
|                                                                                                    |                                                                                       |                    |                                               | Bestell                                                                                  | nummer *                        |            |                             |
|                                                                                                    |                                                                                       |                    |                                               |                                                                                          |                                 |            |                             |
|                                                                                                    |                                                                                       |                    |                                               | Leistur                                                                                  | igserfassungs                   | nummer     |                             |
|                                                                                                    |                                                                                       |                    |                                               |                                                                                          |                                 |            | ×                           |
|                                                                                                    |                                                                                       |                    |                                               | Feld h                                                                                   | inzufügen                       |            | -                           |
|                                                                                                    |                                                                                       |                    |                                               | Pero II                                                                                  | in conspense                    |            | •                           |
|                                                                                                    |                                                                                       |                    | Stk. 💌                                        |                                                                                          | 19%                             |            | 0,00                        |
| Bestellposition<br>snummer *<br>Optionales Fe                                                                             | eld hinzufügen 👻                                                                      |                    | Stk. 💌                                        |                                                                                          | 19%                             |            | 0,00                        |
| Bestellposition<br>snummer *<br>Optionales For<br>NEUE ZEIL<br>HINZUEFUE<br>+ Gebobs R                                    | eld hinzufügen 👻                                                                      |                    | Stk. •                                        |                                                                                          | 19%                             |            | 0,00                        |
| Bestellposition<br>snummer *<br>Optionales Fr<br>NEUE 2614<br>HINZUFÜGE<br>Cebuhr, Ra                                     | eld hinzufügen 👻                                                                      | en                 | Stk. •<br>Zwischen                            | summe exkl. Steue                                                                        | 19%                             |            | 0,00                        |
| Bestellposition<br>snummer *<br>Optionales Fi<br>NEUE ZEIL<br>HINZUFUGE<br>& Gebuhr, Ra                                   | eld hinzufügen 👻                                                                      | en                 | Stk.<br>Zwischen<br><u> Summ</u><br>Steuern g | summe exkl. Steue<br>e EUR<br>eesamt EUR 0.00                                            | 19%<br>m                        |            | 0,00<br>0,00<br><b>0,00</b> |
| Besteliposition snummer* Optionales Fi NEUE ZEU HNZUFZEG  Cabuhr, Ra Zahlungsart I                                        | eld hinzufügen 👻                                                                      | en                 | Stk.                                          | summe exkl. Steue<br>e EUR<br>gesamt EUR 0,00                                            | 19%                             |            | 0,00<br>0,00<br><b>0,00</b> |
| Bestelposition snummer* Optionales Fr HNZUFZER HNZUFUE Gebühr, Ra Zahlungsart I Zahlungsart I                             | eld hinzufügen 👻                                                                      | en                 | Stk.<br>Zwischen<br>Steuern g<br>Optional     | summe exki. Steue<br>e EUR<br>eesamt EUR 0.00<br>e Nachricht an der                      | 19%                             |            | 0,00<br>0,00<br><b>0,00</b> |
| Besteliposition snummer* Optionales Fi NEUE ZEIL HIXZUFUCI Gebühr, Ra Zahlungsart I Zahlungsart                           | eld hinzufügen  EN EN hinzufügen art für zukünftige Rechnungen merk Lieferadresse fes | en<br>tiegen       | Stk.                                          | summe exkl. Steue<br>e EUR<br>gesamt EUR 0.00<br>e Nachricht an der                      | 19%                             |            | 0,00<br>0,00<br>0,00        |
| Besteliposition       nnummer *       Optionales Fil       NEUE ZEE       HINZUFZEE       Zahlungsart I       Zahlungsart | eld hinzufügen 👻                                                                      | en<br>en<br>tiegen | Stk.                                          | summe exkl. Steue<br>e EUR<br>gesamt EUR 0,00<br>e Nachricht an der<br>erkung in zukünft | 19% m m Empfänger igen Rechnun  | gen überne | 0,000<br>0,000<br>0,000     |
| Besteliposition snummer* Optionales Fri NEUE ZEE NEUE ZEE A Gebühr, Rz Zahlungsart I Zahlungsart                          | eld hinzufügen                                                                        | en<br>en<br>tiegen | Stk.                                          | summe exkl. Steue<br>e EUR<br>gesamt EUR 0,00<br>e Nachricht an der<br>erkung in zukünft | 19% m m Empfänger igen Rechnun, | gen überne | 0,00<br>0,00<br>0,00        |

### Document Uploader/CloudScan

Rechnungsdatei in diversen Formaten auf Tradeshift hochladen (PDF, CSV, IDOC, UBL,OIOUBL,OIOXML,BASDA XML,cXML,X12,EDIFACT,TEAPPSXML,Finvoice,CENBII (PEPPOL),GS1XML,OAGIS,xCBL, Svefaktura, EHF, e2b, Rosettanet, Nota Fiscal, SETU, TRADACOMS, CEN Cross Industry Invoice,PIDX),

mit der Anwendung "Uploader" Siehe hierzu Tradeshift Hilfsartikel und detaillierte Anleitung: <u>Erläuterung zu Dokument Uploader</u>: <u>https://bilfinger.support.tradeshift.com/knowledgebase/article/206372804?locale=de</u> <u>Erläuterung zu CloudScan</u>: <u>https://bilfinger.support.tradeshift.com/knowledgebase/article/206369324?locale=de</u> Übersicht Unterstützte Dokumentenformate: https://bilfinger.support.tradeshift.com/knowledgebase/article/206371024

Wenn Sie eine PDF-Datei zum Upload ausgewählt haben, wird diese von der Anwendung "Uploader" in ein elektronisches Dokument umgewandelt, wonach Sie durch die folgenden Schritte geführt werden:

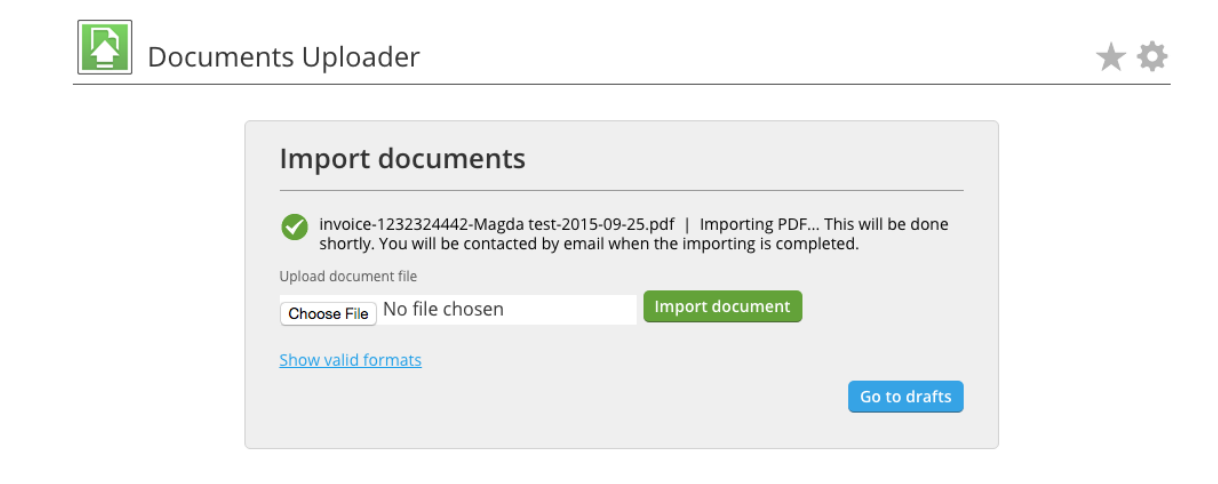

Der Import einer pdf Datei kann bis zu 10 Minuten dauern, i.d.R jedoch nur wenige Sekunden. Sie werden per E-Mail benachrichtigt, sobald dieser abgeschlossen ist. Nachdem Sie die Benachrichtigung erhalten haben, können Sie das umgewandelte Dokument öffnen und prüfen. Kontrollieren Sie, ob das System alle relevanten Informationen erkannt und in die entsprechenden Felder übertragen hat. Sie sehen eine geteilte Ansicht mit dem PDF-Dokument oben und der umgewandelten elektronischen Version unten.

Die erzeugte elektronische Version der Rechnung gilt als Originaldokument. Die hochgeladenen Belege z. B. ursprüngliche Rechnung im PDF Format sind lediglich Anhänge.

|                                                                                                    | RegexPlane                                             | et: online                            |                                                                                                    |                  |                      |                                                            |                                           | Cther                                                                          |
|----------------------------------------------------------------------------------------------------|--------------------------------------------------------|---------------------------------------|----------------------------------------------------------------------------------------------------|------------------|----------------------|------------------------------------------------------------|-------------------------------------------|--------------------------------------------------------------------------------|
| DESHIF                                                                                                    | Г                                                      | l na mili pia a<br>Altri pia s        |                                                                                                    |                  | English              | : (US) 🗧 Su                                                | pport S                                   | ign in Create an                                                               |
|                                                                                                    | Invoid                                                 | ce                                    |                                                                                                    |                  |                      |                                                            |                                           |                                                                                |
|                                                                                                    | TO<br>Custor<br>78 Herlequ<br>London 69<br>United King | <b>ner</b><br>in Road<br>4932<br>gdom | FROM<br>Supplier<br>55 Nostret<br>Bristol 433656<br>United Kingdom                                                                                     |                  | in<br>OC<br>CU<br>GE | VOICE NUMBER<br>D1<br>IRRENCY<br>BP                        | 155UE DA<br>1/16/13<br>PAYMENT<br>2/15/13 | T DUE DATE                                                                     |
|                                                                                                    | Company n<br>VAT Reg. N                                | number : 89654123<br>Io. : 789654123  | Company number : 2<br>VAT Reg. No. : 3216                                                                                                    | 1654987<br>54987 | PE<br>Joi            | RSON REFERENCE                                             |                                           |                                                                                |
|                                                                                                    | ITEM ID                                                | DESCRIPTION                           | QUANTITY                                                                                                    | UNIT             | UNIT PRICE           | TAX                                                        | TOTAL                                     | BP EXCL. TAXES                                                                 |
|                                                                                                    |                                                        |                                       |                                                                                                    |                  |                      |                                                            |                                           |                                                                                |
| to resize                                                                                                    |                                                        | Laptop computer                       | 1                                                                                                    | pcs              | 550.00               | 20%                                                        |                                           | 550.00<br>Drag t                                                               |
| Edit Inv                                                                                                    | voice #                                                | Laptop computer                       | 1<br>From<br>Supplier                                                                                                    | pcs              | 550.00               | 20%                                                        | mber                                      | 550.00<br>Drag t                                                               |
| to resize<br>Edit Inv<br>To<br>Customer<br>78 Herlequin<br>London 6949                                                  | roice #                                                | Laptop computer                       | From<br>Supplier<br>55 Nostreet<br>Bristol 433856                                                                                                    | pcs              | 550.00               | 20%<br>Invoice nu<br>001<br>Currency                       | mber                                      | 550.00<br>Drag t                                                               |
| to resize<br>Edit Inv<br>To<br>Customer<br>78 Herlequin<br>London 6949<br>United Kingdo<br>Company nuu<br>VAT Rea No    | roice #<br>Road<br>332<br>om<br>mber: 8956             | 4001                                  | From<br>Supplier<br>55 Nostreet<br>Bristol 433656<br>United Kingdom<br>Company number: 2165498                                                         | 9987             | 550.00               | 20%<br>Invoice nu<br>001<br>Currency<br>CBP :              | mber                                      | 550.00<br>Drag t<br>Issue date *<br>1/16/13                                    |
| to resize<br>Edit Inv<br>To<br>Customer<br>78 Herlequin<br>London 6944<br>United Kingdo<br>Company nur<br>VAT Reg. No.  | r<br>Road<br>332<br>om<br>mber: 896<br>: 7896541       | Laptop computer                       | From<br>Supplier<br>55 Nostreet<br>Bristol 433656<br>United Kingdom<br>Company number: 21654983<br>VAT Reg. No.: 321654983<br>Beview your address deta | pcs<br>1987      | 550.00               | 20%                                                        | imber<br>ate                              | 550.00<br>Drag t<br>Issue date *<br>1/16/13<br>Payment due date<br>2/15/13     |
| to realize<br>Edit Inv<br>To<br>Customer<br>78 Herlequin<br>London 6949<br>United Kingdd<br>Company nur<br>VAT Reg. No. | roice #<br>Road<br>332<br>om<br>mber: 896<br>: 7896541 | Laptop computer                       | From<br>Supplier<br>55 Nostreet<br>Bristol 433656<br>United Kingdom<br>Company number: 21654<br>VAT Reg. No.: 321654983<br>Beview your address.deta    | 987              | 550.00               | 20% Invoice n O01 Currency GBP = Delivery Purchase         | imber<br>ate                              | 550.00<br>Drag t<br>Issue date *<br>1/16/13 @<br>Payment due date<br>2/15/13 @ |
| to realize<br>Edit Inv<br>Te<br>Customer<br>28 Harlequin<br>London 6949<br>United Kingdd<br>Company nur<br>VAT Reg. No. | Road<br>332<br>om<br>mber: 896<br>1: 7896541           | 4001                                  | From<br>Supplier<br>55 Nostreet<br>Britati 43856<br>United Kingdom<br>Company number: 21654<br>VAT Reg. No.: 32165488<br>Review your address deta      | 987              | 550.00               | 20% Involce nu O01 Currency C4P : Delivery 0 Purchase 9999 | imber                                     | 550.00<br>Drag t<br>Issue date *<br>1/16/13<br>2/15/13<br>r*<br>Remove         |

Jetzt haben Sie die Möglichkeit, Änderungen vorzunehmen und das erstellte elektronische Dokument zu versenden. Sie können durch Ziehen die Größe der geteilten Ansicht ändern, um alle notwendigen Daten gut lesen zu können. Sobald die Rechnung geprüft wurde, sehen Sie eine Vorschau Ihrer Rechnung oder Rechnungskorrektur, indem Sie auf den blauen Button "Vorschau" klicken. Falls alles in Ordnung ist, klicken Sie wie im nachfolgenden Bild gezeigt auf "Senden". Bitte beachten Sie, dass alle Daten die aus Ihrer Datei hochgeladen wurden, richtig übernommen wurden und nehmen Sie gegebenenfalls Änderungen vor.

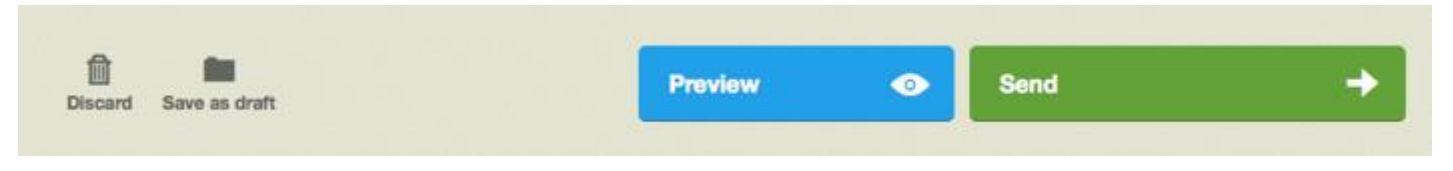

## per E-Mail an Tradeshift CloudScan Mailadresse mit anschließender Validierung

Alternativ zum Document Uploader, können Sie Ihre Datei (z.B. PDF) an eine Mailadresse schicken und Tradeshift wandelt diese in einen elektronischen Entwurf um. Sie werden per Mail benachrichtigt und können dann die umgewandelte Datei bei Bedarf noch anpassen, bevor diese an Bilfinger versandt wird.

Tradeshift liest das zugesandte PDF aus und konvertiert dieses in eine elektronische Rechnung. Ihre bei der Tradeshift Registrierung hinterlegten Emailadressen/Nutzer werden kurz darauf per Mail benachrichtigt und gebeten, den elektronischen Rechnungsentwurf zu validieren.

Mit dem Schritt "Validierung" ist folgendes gemeint:

Tradeshift CloudScan wandelt Ihre Datei (pdf etc.) in das Tradeshift elektronische Format um und liest dabei bestimmte Felder aus. Es kann sein, dass gemäß den bestehenden Validierungsregeln, Felder nachzupflegen sind.

Sobald Sie die Validierung/Anpassung/Bestätigung abgeschlossen haben, wird die Rechnung an Bilfinger übermittelt.

Die erzeugte elektronische Version der Rechnung gilt als Originaldokument. Die hochgeladenen Belege z. B. ursprüngliche Rechnung im PDF Format sind lediglich Anhänge. Bitte beachten Sie, dass alle Daten die aus Ihrer Datei hochgeladen wurden, richtig übernommen wurden und nehmen Sie gegebenenfalls Änderungen vor.

Informativ finden Sie unten graphisch den Prozess der CloudScan Rechnungsverarbeitung im Überblick:

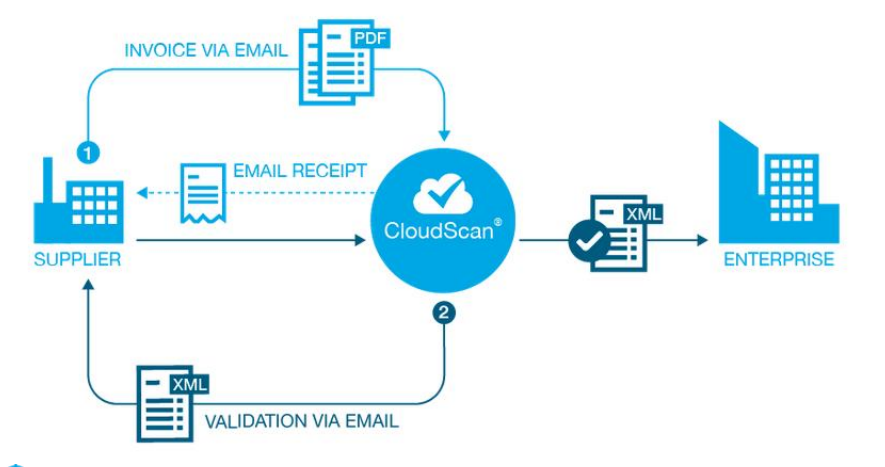

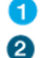

Senden Sie eine oder mehrere pdf-Rechnungen per e-Mail an die ermittelte, eindeutige e-Mail-Adresse

Cloud Scan wird Ihnen per Mail eine Validierungsanforderung pro Rechnung zusenden. Sie sind aufgefordert die elektronische Version Ihrer pdf-Rechnung zu validieren. Sobald Sie die Validierung abgeschlossen haben, wird die Rechnung übermittelt.

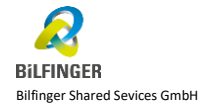

Bitte beachten Sie folgenden wichtigen Hinweis:

Rechnungen, die Sie als PDF an <u>einvoicing.ssc@bilfinger.com</u> senden, können leider <u>nicht</u> verarbeitet und akzeptiert werden. Diese Mailadresse dient lediglich zur Zusendung von Rückfragen zum neuen Prozess des elektronischen Rechnungsversandes.

Die zu verwendende CloudScan Empfängeradresse ist <u>lieferantenindividuell</u> und muss demnach <u>einmalig</u> von Ihnen direkt auf der Tradeshift Plattform abgerufen werden. Bitte beachten Sie, dass Sie zuvor auf der Tradeshift Plattform registriert sein müssen. Sollten Sie die Registrierungsmail nicht mehr vorliegen haben, dann geben Sie uns bitte eine Rückmeldung. Wir werden Ihnen diese dann erneut zusenden.

Für den Versand der Rechnungen per Mail befolgen Sie bitte die folgenden Schritte (Ermittlung der lieferantenindividuellen Mailadresse):

- 1) Klicken Sie links im Tradeshift Menü auf "Netzwerk".
- 2) Suchen Sie den gewünschten Bilfinger Geschäftspartner heraus, dem Sie eine Rechnung senden wollen und klicken Sie rechts auf die drei Punkte, welche Ihnen weitere Optionen zum Eintrag ermöglichen.

HINWEIS: Der Microsoft Internet Explorer funktioniert hier nicht, bitte nutzen Sie alternative Webbrowser wie z.B. Google Chrome oder Mozilla Firefox.

|          | 1RADESHIFF >                     | × | Netzv     | verk      |                                       |                     |                      |            |  |
|----------|----------------------------------|---|-----------|-----------|---------------------------------------|---------------------|----------------------|------------|--|
| 🕰 Pos    | steingang                        |   | MEIN NETZ | WERK GR   | UPPEN TRADESHIFT NETZWERK             |                     |                      |            |  |
| III Anv  | wendungen                        |   | Q :       | Search    |                                       | + Filter hinzufügen |                      |            |  |
|          |                                  |   | CON       | NECTIONS  | 5 (2)                                 |                     |                      |            |  |
|          | Tradeshift                       | Ĺ |           |           | NAME                                  |                     | BUCHHALTUNGSSYTEM-ID | BEZIEHUNG  |  |
| <b>=</b> | Document Manager<br>Tradeshit    |   |           | •1        | Bilfinger arnholdt GmbH<br>Germany    |                     |                      | Verbindung |  |
| D        | Dokumente<br>Trødeshift          | h |           | BILFINGER | Bilfinger Maintenance GmbH<br>Germany |                     |                      | Verbindung |  |
| ĒĐ       | Dokumente erstellen<br>Trødeshit |   |           |           |                                       |                     |                      |            |  |
|          | Netzwerk<br>Tradeshift           |   |           |           |                                       |                     |                      |            |  |
|          | 061                              | Е |           |           |                                       |                     |                      |            |  |

3) Im erscheinenden Menü klicken Sie auf "Unternehmensdetails anzeigen". Dort finden Sie die <u>CloudScan Empfänger E-Mail Adresse</u> an die der Versand erfolgen kann.

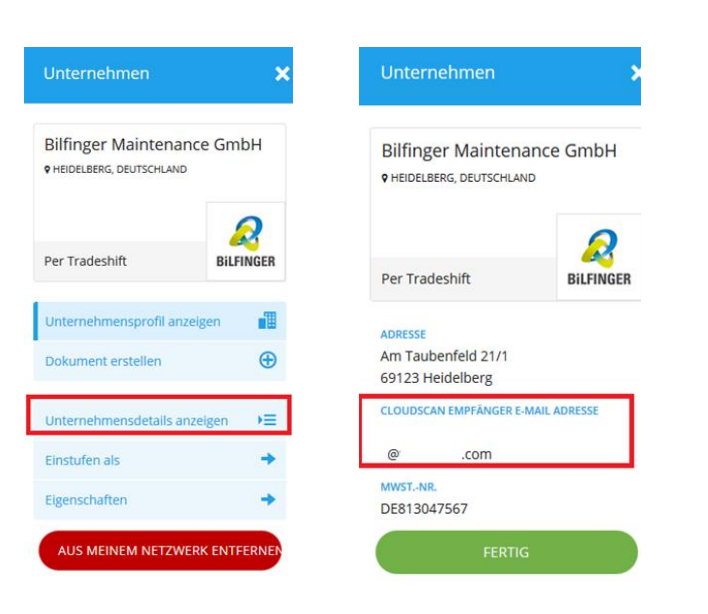

## "PO flip – purchase order flip" – Umwandlung einer erhaltenen elektronischen Bestellkopie in eine Rechnung

Neben den Original Bilfinger Bestellungen, die Sie bisher erhalten, werden über Tradeshift zusätzlich elektronische Bestellkopien in die Webplattform zur Verfügung gestellt, um die Daten für eine automatisierte Umwandlung in eine Rechnung nutzen zu können.

| Diese Be<br>worden :<br>Dieses D<br>umwand                            | istellung ist eine Darstellung des Originaldokuments und könr<br>sein<br>vokument wird angezeigt, damit Sie seinen Status verfolgen, er<br>leln und Abgleichsabweichungen beheben können. | ite vereinfacht<br>5 in einem Rechnung | Bilfh       |
|-----------------------------------------------------------------------|----------------------------------------------------------------------------------------------------|----------------------------------------|-------------|
| ufauftrag<br>liertechni<br><sup>rhalten via Trac<br/>inem Monat</sup> | erhalten von Bilfinger OKI<br>k GmbH ANDERE AKTIONEN<br>deshift – Letzte Änderung: vor mehr als                                                                                           | RECHNUNG ERSTELLEN                     | AKZEPTIEREN |
|                                                                       | Angeforderter Lieferzeitraum: Startdatum:<br>Enddatum: 02 01 17                                                                                                    |                                        |             |
| 0340                                                                  | Jacke Softshell nr                                                                                                    | 4 Stk.                                 |             |
|                                                                       | Angeforderter Lieferzeitraum: Startdatum:<br>Enddatum: 01.01.18                                                                                                    |                                        |             |
|                                                                       |                                                                                                    | Zwischensumme exkl. Ste                | uern        |
|                                                                       |                                                                                                    | Summe EUR                              |             |
| ieferadresse                                                          |                                                                                                    |                                        |             |
| ilfinger OKI I                                                        | soliertechnik GmbH BV:                                                                                                    |                                        |             |
|                                                                       |                                                                                                    |                                        |             |
| nmerkungen                                                            |                                                                                                    |                                        |             |
| 0                                                                     |                                                                                                    |                                        |             |

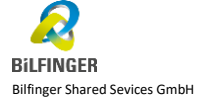

Seite 31 von 39

Eine Übersicht der erhaltenen elektronischen Bestellkopien von Bilfinger finden Sie bei sich z.B. unter der Tradeshift Anwendung "Dokumente", indem Sie nach Dokumenttyp "Bestellung" filtern.

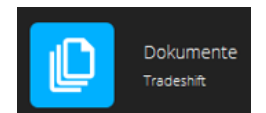

| (a       | Gefilterte Dokumente SORTIEREN:                                                                                                  | LETZTE ANDERUNG   | I) | Filter 🔫                           |
|----------|----------------------------------------------------------------------------------------------------|-------------------|----|------------------------------------|
| '0<br>65 | Bilfinger OKI Isoliertechnik GmbH<br>ENTWURF • VERKAUF • RECHNUNGSKORREKTUR #CN123441214 • AUSSTELLUNGSDATUM: 06.04.18           | -25.585.00<br>EUR |    | Dokumenttyp 🗙                      |
| ₩<br>RG  | Bilfinger OKI Isoliertechnik GmbH<br>AKZEPTIERT - VERKAUF - RECHNUNG #TEST_02181242 - AUSSTELLUNGSDATUM: 12.03.18                | 25.585.00<br>EUR  |    | ALS STANDARDFILTER SPEICHERN       |
| *©<br>RG | Bilfinger OKI Isoliertechnik GmbH<br>ABGELEHNT • VERKAUF • RECHNUNG #TEST_02181240 • AUSSTELLUNGSDATUM: 12.03.18                 | 25.585,00<br>EUR  |    | WÄHLEN SIE EINEN STANDARDFILTER AU |
| 'O<br>RG | Bilfinger OKI Isoliertechnik GmbH<br>ZUSTELLUNG FEHLGESCHLAGEN • VERKAUF • RECHNUNG #TEST_02181238 • AUSSTELLUNGSDATUM: 15.03.18 | 25.585,00<br>EUR  |    | AKTUELLE FILTER LÖSCHEN            |

×

| Filter hinzufügen | × |
|-------------------|---|
| Transaktionstyp   | + |
| Dokumenttyp       | + |
| Status            | + |
| Ausstellungsdatum | + |

| Rechnungskorrektur     | 0         |
|------------------------|-----------|
| Rechnung               | 0         |
| Bestellung             | 0         |
| Angebot                | 0         |
| Überweisungsanzeige    | 0         |
| Bestelländerung        | 0         |
| Versandvorabmitteilung | 0         |
| Auftragsbestätigung    | 0         |
| Bestellanforderung     | 0         |
| Wareneingang           | 0         |
| ALLE KEINE             | $\supset$ |
| FILTER ANWENDEN        |           |

Nun klicken Sie die Bestellung an, zu der Sie eine Rechnung erstellen wollen und wählen "Rechnung erstellen".

| ≡               |                        | ) Gefilterte Dokumente                                                                           | SORTIEREN:      | LETZTE ÄNDERUNG | 5 <b>1</b> | $\mathbf{D}$ | Filter                     |                                    | e            |
|-----------------|------------------------|--------------------------------------------------------------------------------------------------|-----------------|-----------------|------------|--------------|----------------------------|------------------------------------|--------------|
|                 | <sup>1</sup> O<br>BEST | Bilfinger OKI Isoliertechnik GmbH<br>ERHALTEN • VERKAUF • BESTELLUNG #5800866901 • AUSSTELLUNG   | DATUM: 08.01.18 | 2.747,30<br>Eur |            |              | <b>Dokume</b><br>BESTELLUN | nttyp<br>IG                        | ×            |
|                 | <sup>4</sup> O<br>BEST | Bilfinger OKI Isoliertechnik GmbH<br>ERHALTEN • VERKAUF • BESTELLUNG #5800873190 • AUSSTELLUNG   | DATUM: 01.05.18 | 24,99<br>EUR    |            | н            | ALS S                      | STANDARDFILTE                      | R SPEICHERN  |
| D               | <sup>⁴</sup> ⊙<br>BEST | Bilfinger Maintenance GmbH<br>ERHALTEN • VERKAUF • BESTELLUNG #5800798163 • AUSSTELLUNGS         | DATUM: 14.05.18 | 20,00<br>EUR    |            |              | WÄHLE                      | EN SIE EINEN ST                    | ANDARDFILTER |
|                 | <sup>⁴</sup> ⊘<br>BEST | Bilfinger Maintenance GmbH<br>ERHALTEN • VERKAUF • BESTELLUNG #5700047651 • AUSSTELLUNGS         | DATUM: 16.04.18 | 500,00<br>EUR   |            |              | A                          | KTUELLE FILTER                     | LÖSCHEN      |
| ≡               |                        | ) Gefilterte Dokumente                                                                           | SORTIEREN: LE   | ETZTE ÄNDERUNG  | Ļ          |              | Dokur                      | nentoptionei                       | נ ה          |
|                 |                        | Bilfinger OKI Isoliertechnik GmbH<br>ERHALTEN - VERKAUF • BESTELLUNG #5800866901 • AUSSTELLUNGSD | ATUM: 08.01.18  | 2.747,30<br>EUR |            |              | •0                         | BESTELLUNG VON<br>Bilfinger OKI Is | oliertechnik |
|                 |                        | Bilfinger OKI Isoliertechnik GmbH<br>ERHALTEN - VERKAUF - BESTELLUNG #5800873190 - AUSSTELLUNGSE | ATUM: 01.05.18  | 24,99<br>EUR    |            |              | BEST                       | GmbH                               |              |
| D               |                        | Bilfinger Maintenance GmbH<br>ERHALTEN - VERKAUF + BESTELLUNG #5800798163 + AUSSTELLUNGSE        | DATUM: 14.05.18 | 20,00<br>EUR    |            |              | ID/NUM                     | MER<br>5901                        |              |
|                 |                        | Bilfinger Maintenance GmbH<br>ERHALTEN - VERKAUF - BESTELLUNG #5700047651 - AUSSTELLUNGSD        | DATUM: 16.04.18 | 500,00<br>EUR   |            |              | WÄHRUN                     | IG                                 |              |
|                 |                        | Bilfinger Maintenance GmbH                                                                       | ATUM: 16.04.18  | 184,40<br>EUR   |            |              | AUSGEST                    | -08                                |              |
| <u></u>         |                        | Bilfinger OKI Isoliertechnik GmbH<br>ERHALTEN · VERKAUF · BESTELLUNG #5800873627 · AUSSTELLUNGSC | DATUM: 16.04.18 | 2.747,30<br>EUR |            |              | GESAMT                     | :<br>:                             | EUR 2.747,30 |
| Ē÷              |                        | Bilfinger OKI Isoliertechnik GmbH<br>ERHALTEN - VERKAUF • BESTELLUNG #5800873626 • AUSSTELLUNGSE | DATUM: 16.04.18 | 1.500,00<br>EUR |            |              | Dokum                      | entstatus änderr                   | • •          |
| <mark>دع</mark> |                        | Bilfinger Maintenance GmbH                                                                       | ATUM-12.04.19   | 4,76            |            |              | Dokume                     | ent herunterlade                   | n 🛓          |
|                 |                        | Differen OVU teliettekeik Cektu                                                                  |                 | 4 500.00        |            |              | Rechnu                     | ng erstellen                       | -            |
|                 |                        | ERHALTEN - VERKAUF - BESTELLUNG #5800873509 - AUSSTELLUNGSE                                      | ATUM: 19.03.18  | 1.500,00<br>EUR |            |              | Zugriff                    | verwalten                          | Ľ            |
|                 |                        | Bilfinger Maintenance GmbH<br>ERHALTEN · VERKAUF · BESTELLUNG #5800873506 · AUSSTELLUNGSE        | ATUM: 19.03.18  | 150,00<br>EUR   |            |              |                            | DOKUMENT AN                        | ZEIGEN       |

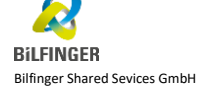

Seite 33 von 39

Alternativ können Sie direkt im angezeigten Bestelldokument die "Rechnung erstellen".

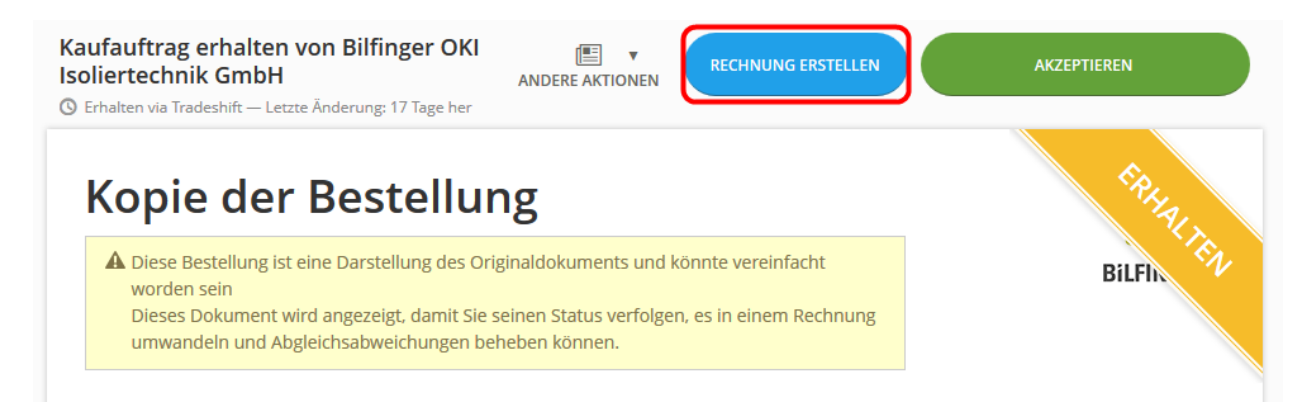

Die Daten für die Erstellung der elektronischen Rechnung werden von der elektronischen Bestellkopie übernommen. Sie können bei Bedarf die Felder anpassen und müssen noch einzelne Daten ergänzen wie z.B. die Rechnungsnummer. Vor dem Versand können Sie unter "Vorschau" sich den Entwurf der elektronisch erstellten Rechnung vor dem Versenden anschauen.

Rechnung

| An<br>Bilfinger OKI Isolie                        | ertechnik GmbH            | Von<br>PO testsupplier 1 |               | Rechnungsnu<br>1223test                     | ummer                               |                         |
|---------------------------------------------------|---------------------------|--------------------------|---------------|---------------------------------------------|-------------------------------------|-------------------------|
| Im Altgefäll 16<br>75181 Pforzheim<br>Deutschland |                           |                          |               | Rechnungsda<br>18.06.18                     | atum                                | Währung<br>EUR          |
| DE:MWST : DE2017                                  | 74735                     |                          |               | Bestellnumm<br>5800873509                   | er<br>)                             | Lieferdatum<br>04.06.18 |
|                                                   |                           |                          |               | Empfänger                                   |                                     | Leistungserfassungsnumm |
|                                                   |                           |                          |               |                                             |                                     |                         |
|                                                   |                           |                          |               |                                             |                                     |                         |
| Zeilen-I<br>D Artikelnr.                          | Beschreibung              |                          | Menge Einheit | Stückpreis                                  | Steuer                              | Gesamt EUR exkl. MwSt.  |
| 00020                                             | Test 2323                 |                          | 50 Stk.       | 30,00                                       | 19%                                 | 1.500,00                |
|                                                   | Purchase order line numbe | r: 00020                 |               |                                             |                                     |                         |
|                                                   |                           |                          | Zv<br>DE      | vischensumme ex<br>E MwSt. 19% <i>von 1</i> | kl. Steuern<br>1 <i>.500,00 EUR</i> | 1.500,00<br>285,00      |
|                                                   |                           |                          | St            | umme EUR<br>euern gesamt EUR                | R 285,00                            | 1.785,00                |
| A                                                 | -                         | an nangan cini an agai   |               | . • .                                       |                                     |                         |
| Verwerfen Als Entw                                | urf speichern             |                          |               |                                             |                                     |                         |

Wenn Sie auf "Senden" klicken, wird die Rechnung an Bilfinger zugestellt.

### Dokumentenanhänge hinzufügen

Zu einer elektronischen Rechnung können auch weitere Dokumente hinzugefügt werden (z. B. Lieferscheine, Prüfdokumente etc.)

Über die Funktion Anhänge kann die entsprechende Datei ausgewählt und hochgeladen werden. Diese Anhänge werden der elektronischen Rechnung beigefügt. Hier können auch PDF Rechnungen beigefügt werden. Es ist zu beachten, dass diese lediglich ein Anhang sind und nicht ein Originaldokument darstellen. Die elektronisch erzeugte Rechnung stellt das Originaldokument dar.

|                                                                                      |                                                              | o |                              | Fischer Dübel S 6                   | 50                  | Stk. | 4,01                         | 100                                | 19%              | 2,01     |
|--------------------------------------------------------------------------------------|--------------------------------------------------------------|---|------------------------------|-------------------------------------|---------------------|------|------------------------------|------------------------------------|------------------|----------|
|                                                                                      |                                                              |   |                              |                                     |                     |      |                              |                                    |                  | ٢        |
| Dechnung erstellen                                                                   |                                                              | - | Bestellposition<br>snummer * | 00020                               |                     |      |                              |                                    |                  |          |
|                                                                                      |                                                              |   | Optionales F                 | eld hinzufügen 👻                    |                     |      |                              |                                    |                  |          |
| Diese Rechnung wurde automatisch mit Informationen aus einem Kaufauftrag fortfahren. | erstellt, überprüfen Sie daher bitte alle Angaben, bevor Sie |   | NEUE ZEIL<br>HINZUFÜG        | E Gebühr, Rabatt oder<br>hinzufügen | Steuer übergreifend | 1    |                              |                                    |                  |          |
| An                                                                                   | Rechnungsnummer                                              |   |                              | Remove base quantit                 | y column            |      | Zwischensumr<br>DE MwSt. 19% | ne exkl. Steuern<br><i>von EUR</i> |                  |          |
| Bilfinger Maintenance GmbH                                                           |                                                              |   |                              |                                     |                     |      | Summe El                     | JR                                 |                  |          |
| An der Gehespitz 50<br>63263 Neu-Isenburg                                            | Nächste Zahl: test121218Lerf2                                |   |                              |                                     |                     |      | Steuern gesam                | nt EUR                             |                  |          |
| Deutschland                                                                          | Ausstellungsdatum Währung                                    |   |                              |                                     |                     |      |                              |                                    |                  |          |
| MwSt-Nr. : DE813047567                                                               | EUR 💌                                                        |   | Add paymen                   | t terms and means                   | -                   |      | Optionale Na                 | chricht an den E                   | Empfänger        |          |
|                                                                                      | Lieferdatum *                                                |   | Zahlungs                     | art für zukünftige Rechnungen       | merken              |      |                              |                                    |                  |          |
|                                                                                      |                                                              |   |                              |                                     |                     |      |                              |                                    |                  |          |
|                                                                                      | Bestellnummer *                                              |   |                              | Lieferadres                         | se festlegen        |      |                              |                                    |                  |          |
|                                                                                      | 5800                                                         |   |                              |                                     |                     |      | Anmerku                      | ng in zukünftige                   | en Rechnungen üb | ernehmen |
|                                                                                      | Empfänger                                                    |   |                              |                                     |                     |      |                              |                                    |                  |          |
|                                                                                      | ×                                                            |   |                              |                                     |                     | - Г  |                              |                                    |                  |          |
|                                                                                      | Leistungserfassungsnummer                                    |   |                              |                                     |                     |      | Anhänge                      |                                    |                  |          |
|                                                                                      | X                                                            |   |                              |                                     |                     |      |                              |                                    | Datei            | wählen 🔥 |
|                                                                                      |                                                              |   |                              |                                     |                     |      | Max file size is 10 l        | Mb                                 |                  |          |

## Besonderheiten zur Rechnungsstellung

## Positionsebene ("Grund für Steuerbefreiung")

Sollte eine Rechnung bzw. eine Position keine Steuer enthalten, muss ein Grund für die Steuerbefreiung angegeben werden.

Bitte hier pro betreffende Zeile ein "Optionales Feld hinzufügen" und dann "Grund für die Steuerbefreiung" auswählen, anschließend den entsprechenden Grund für die Steuerbefreiung im Textfeld eingeben (z. B. Steuerschuldnerschaft nach § 13b).

| Optionales Feld hinzufugen       4       Stk. • 4,95       0%       19,80         Rabatt       Gebühr (z.B. Fracht)       Transportreferenz       10       10       10       10       10       10       10       10       10       10       10       10       10       10       10       10       10       10       10       10       10       10       10       10       10       10       10       10       10       10       10       10       10       10       10       10       10       10       10       10       10       10       10       10       10       10       10       10       10       10       10       10       10       10       10       10       10       10       10       10       10       10       10       10       10       10       10       10       10       10       10       10       10       10       10       10       10       10       10       10       10       10       10       10       10       10       10       10       10       10       10       10       10       10       10       10       10       10       10 <t< th=""><th></th><th>Optionales Feld h</th><th>iinzufügen 👻</th><th></th><th></th><th></th><th></th><th></th><th></th><th></th></t<> |   | Optionales Feld h                   | iinzufügen 👻 |         |   |        |      |    |      |       |
|----------------------------------------------------------------------------------------------------|---|-------------------------------------|--------------|---------|---|--------|------|----|------|-------|
| Rabalt   Gebühr (z.B. Fracht)   Transportreferenz   Datel-ID   Grund für die Steuerbefreiung   Modellname   HSN/SAC   Kostenstelle                                                                                                    | 0 | Optionales Feld h                   | ninzufügen   |         | 4 | Stk. 👻 | 4.95 | 0% | 6    | 19,80 |
| Transportreferenz<br>Datei-ID<br>Grund für die Steuerbefreiung<br>Modellname<br>HSN/SAC<br>Kostenstelle<br>Grund für die<br>Steuerbefreiun<br>g<br>Jacke Softshell nr 4 Stk. • 4,95 0%<br>Bestellposition<br>snummer *<br>Grund für die<br>Steuerschuldnerschaft nach § 13b                                                                                                    |   | Gebühr (z.B. Frac                   | ht)          |         |   |        |      |    |      |       |
| Datei-ID   Grund für die Steuerbefreiung   Modeliname   HSN/SAC   Kostenstelle                                                                                                    |   | Transportreferen                    | z            |         |   |        |      |    |      |       |
| Grund für die Steuerbefreiung<br>Modellname<br>HSN/SAC<br>Kostenstelle<br>Grund für die<br>Steuerbefreiun<br>g<br>Jacke Softshell nr 4 Stk. • 4,95 0%<br>Bestellposition<br>snummer *<br>Grund für die<br>Steuerschuldnerschaft nach § 13b                                                                                                    | : | Datei-ID                            |              |         |   |        |      |    |      |       |
| Modellname   HSN/SAC   Kostenstelle     Grund für die   Steuerbefreiun   g     Jacke Softshell nr   4   Stk. ▼   4,95   0%   Bestellposition 00340 snummer *  Orund für die Steuerschuldnerschaft nach § 13b                                                                                                    |   | Grund für die Ste                   | uerbefreiung |         |   |        |      |    |      |       |
| HSN/SAC<br>Kostenstelle  Grund für die Steuerbefreiun g  Jacke Softshell nr  4  Stk.  4,95  0%  Bestellposition 00340 snummer *  Grund für die Steuerschuldnerschaft nach § 13b                                                                                                    |   | Modellname                          |              |         |   |        |      |    |      |       |
| Kostenstelle     Grund für die Steuerbefreiun g     Jacke Softshell nr     4     Stk.     4,95     0%     Bestellposition snummer *     Output     Grund für die Steuerschuldnerschaft nach § 13b                                                                                                    |   | HSN/SAC                             |              |         |   |        |      |    |      |       |
| Grund für die<br>Steuerbefreiun<br>g<br>Jacke Softshell nr 4 Stk. • 4,95 0%<br>Bestellposition<br>snummer *<br>Grund für die Steuerschuldnerschaft nach § 13b                                                                                                    |   |                                     |              |         |   |        |      |    |      |       |
| <ul> <li>Bestellposition snummer *</li> <li>Grund für die Steuerschuldnerschaft nach § 13b</li> </ul>                                                                                                    |   | Grund für die<br>Steuerbefreit<br>g | e<br>n       |         |   |        |      |    |      |       |
| Bestellposition<br>snummer *<br>Grund für die Steuerschuldnerschaft nach § 13b                                                                                                    |   |                                     |              |         |   |        |      |    |      |       |
|                                                                                                    | 0 |                                     | Jacke Softs  | hell nr |   | 4      | Stk. | •  | 4,95 | 0%    |

## Positionsebene "Optionales Feld": Gebühren pro Position, nicht auf ganze Rechnung bezogen

Sollte eine Position zusätzliche Gebühren enthalten, z.B. Verpackung, Versand, Legierungszuschlag etc., wird über "*Optionales Feld hinzufügen*" das Feld *"Gebühr"* ausgewählt. Im Textfeld wird dann die Art der Gebühr eingegeben. Dasselbe gilt für Rabatte (Ausnahme ist Skonto).

Hinweis: Wenn Sie "Neue Zeile hinzufügen" nutzen wollen, ist hierbei zu beachten, dass die zugehörige Bestellpositionsnummer mitgegeben wird.

|   | Optionales Fel               | d hinzufügen 👻  |        |        |       |     |      |
|---|------------------------------|-----------------|--------|--------|-------|-----|------|
|   | Optionales Fel               | d hinzufügen    |        |        |       |     |      |
| θ | Rabatt                       |                 | <br>10 | Stk. 🔻 | 0,71  | 19% | 7,   |
|   | Gebühr (z.B. Fi              | racht)          |        |        |       |     |      |
|   | Transportrefer               | renz            |        |        |       |     |      |
|   | Datei-ID                     |                 |        |        |       |     |      |
|   | Grund für die                | Steuerbefreiung |        |        |       |     |      |
| 0 | Modellname                   |                 | 4      | Stk. 🔻 | 4,95  | 0%  | 19,8 |
|   | HSN/SAC                      |                 |        |        |       |     |      |
|   | Kostenstelle                 |                 |        |        |       |     |      |
|   |                              |                 |        |        |       |     |      |
|   |                              |                 |        |        |       |     |      |
| 0 |                              | Knopf II e/a    | 10     | Stk. 🔻 | 0,71  | 19% | 17,  |
|   |                              |                 |        |        |       |     |      |
|   |                              |                 |        |        |       |     |      |
|   | Bestellposition<br>snummer * | 00330           |        |        |       |     |      |
|   | Gebühr                       | Verpackung      | 10     | EUR 🖵  | 10,00 |     |      |

## Positionsübergreifende Zusatzgebühren (z.B. Frachtkosten)

Gebühren, welche nicht in der Bestellung als Position mit enthalten sind und sich auf die ganze Rechnung beziehen, wie z.B. Frachtkosten, sind auf Kopfebene anzugeben. Dies ist mitunter der Fall, wenn es in der Bestellung keine separate Position hierfür gibt.

Bitte klicken Sie in diesem Fall auf das Symbol *"+ Gebühr, Rabatt oder Steuer übergreifend hinzufügen"*. Danach *"Gebühr"* auswählen und den Betrag in Euro oder in Prozent eingeben. Dasselbe gilt für Rabatte (Ausnahme ist Skonto).

| NEUE ZEILE<br>HINZUFÜGEN  |                           |       |     |        |
|---------------------------|---------------------------|-------|-----|--------|
| Gebühr, Rabatt oder Steue | r übergreifend hinzufügen | ]     |     |        |
| Gebü 👻 Fracht             | 100,0                     | EUR 💌 | 19% | 100,00 |

## Rechnungskorrekturen und Vorlagen

Bei Rechnungskorrekturen bzw. Stornos kann der Ursprungsbeleg als Vorlage verwendet werden. Hieraus kann dann ein Korrekturbeleg sowie ein neuer Beleg erstellt werden. Änderungen können auch vorgenommen werden. Der Vorteil hierbei ist, dass Sie die Daten somit schon vorbefüllt haben.

Bei Rechnungen, die abgelehnt wurden, ist zunächst eine Rechnungskorrektur/Storno zu erstellen. Hierzu wählen Sie den betreffenden Beleg aus "Dokumente" und wählen die Felder laut Anleitung unten aus. Hier gilt es zu beachten, dass wenn die Rechnungskorrektur zu einer abgelehnten Rechnung versendet wird, diese auch im Status abgelehnt angezeigt wird.

Ŧ

→

+

23

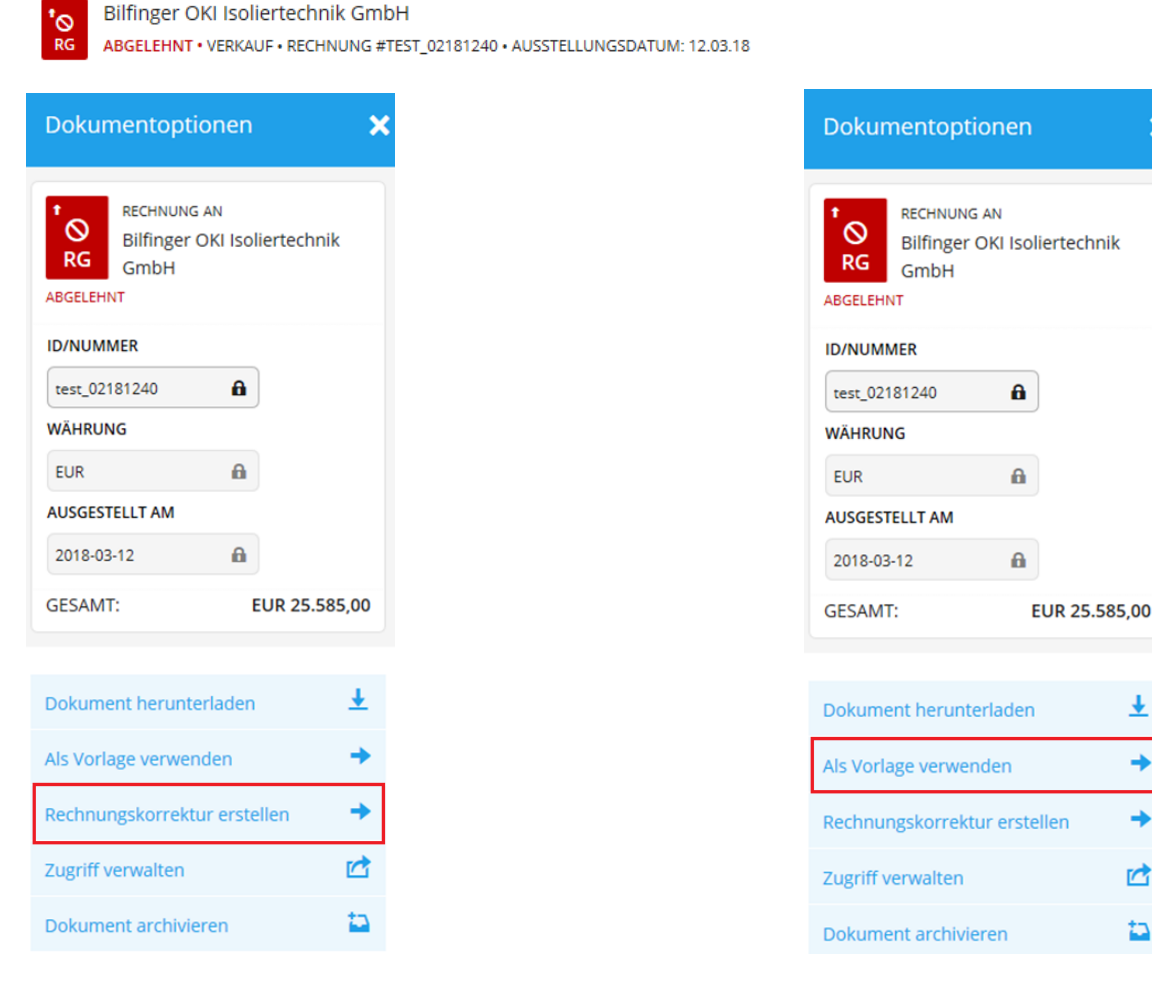

## Wie gehe ich mit Fehlermeldungen um?

Sollten Sie trotz Berücksichtigung der Hilfsanleitungen einen Fehler haben, bitten wir Sie uns diesen im Detail per Mail zu senden an <u>einvoicing.ssc@bilfinger.com</u>. Um die Fehlerquelle identifizieren zu können, brauchen wir optimalerweise einen Bildschirmausdruck/Screenshot, um zu erkennen, wie der Fehler bei Ihnen am Bildschirm aussieht.